Ministerstvo životního prostředí

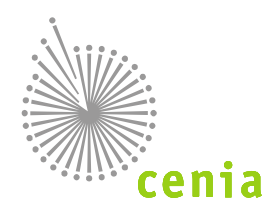

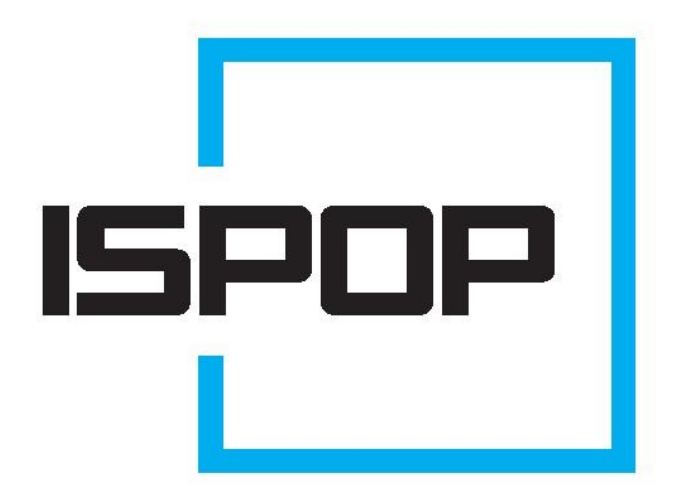

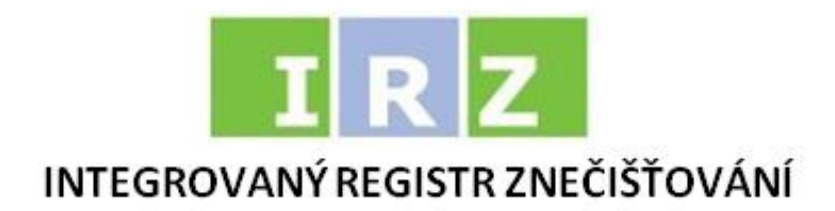

## **ISPOP 2019**

# MANUÁL PRO PRÁCI S FORMULÁŘEM IRZ (F\_IRZ)

pro ohlašování v roce 2019 (data za rok 2018)

verze 1.0

## Obsah

| Se | ezna | am zl | kratek 3                                                             |
|----|------|-------|----------------------------------------------------------------------|
| Pì | ŕehl | ed zr | měn manuálu                                                          |
| 1  |      | Úvod  | d4                                                                   |
|    | 1.1  | Ро    | dmínky pro úspěšné podání hlášení4                                   |
| 2  |      | Regi  | strace provozovny IRZ5                                               |
|    | 2.1  | Ко    | ntrola a vypořádání odeslané žádosti o registraci provozovny IRZIQ   |
| 3  |      | Úpra  | avy provozovny IRZ13                                                 |
|    | 3.1  | Zm    | něna provozovny IRZ 13                                               |
|    | 3.2  | Zru   | ušení provozovny IRZ16                                               |
| 4  |      | Prác  | e s formulářem F_IRZ19                                               |
|    | 4.1  | Sta   | ažení formuláře F_IRZ 19                                             |
|    | 4    | 1.1.1 | Upozornění při stažení formuláře21                                   |
|    | 4.2  | Vy    | plnění formuláře - funkční prvky 22                                  |
| 5  |      | Strul | ktura formuláře IRZ25                                                |
|    | 5.1  | Zá    | sady pro úspěšné podání hlášení 25                                   |
|    | 5.2  | Ту    | py chyb                                                              |
|    | 5.3  | Str   | rana 1 - Základní údaje - identifikace ohlašovatele a provozovny     |
|    | 5.4  | Str   | rana 2 - Činnosti provozovny 28                                      |
|    | 5.5  | Str   | rana 3 - Úniky do ovzduší, vody nebo půdy 29                         |
|    | 5.6  | Str   | rana 4 - Přenosy látek v odpadních vodách a přenosy látek v odpadech |
|    | 5.7  | Str   | rana 5 - Přenosy odpadu mimo provozovnu 31                           |
|    | 5.8  | Tla   | ačítka na konci formuláře                                            |
| 6  |      | Odes  | slání hlášení a jeho kontrola33                                      |
|    | 6.1  | Op    | prava hlášení (podání doplněného hlášení) 33                         |
|    | 6    | 5.1.1 | Oprava údajů ve formuláři                                            |
|    | 6    | 5.1.2 | Oprava údajů v registru provozoven34                                 |
| 7  |      | Nejč  | astěji kladené otázky při vyplňování formuláře F_IRZ36               |
| 8  |      | Přílo | hy37                                                                 |
|    | 8.1  | Do    | pplněné hlášení                                                      |

## Seznam zkratek

| Zkratka  | Význam                                                                                                    |
|----------|----------------------------------------------------------------------------------------------------|
| E-PRTR   | Evropský registr úniků a přenosů znečišťujících látek                                                                                                    |
| EnviHELP | Environmentální helpdesk                                                                                                    |
| IČO      | Identifikační číslo organizace                                                                                                    |
| IČP      | Identifikační číslo provozovny                                                                                                    |
| IPPC     | Integrovaná prevence a omezování znečištění                                                                                                    |
| IRZ      | Integrovaný registr znečišťování (životního prostředí)                                                                                                    |
| ISPOP    | Integrovaný systém plnění ohlašovacích povinností (v oblasti životního prostředí)                                                                           |
| ISZR     | Informační systém základních registrů, obsahuje 4 registry (registr osob, obyvatel, územní<br>identifikace adres a nemovitostí a registr práv a povinností) |
| NACE     | Národní klasifikace ekonomických aktivit                                                                                                    |
| PDF      | ang. Portable Document Format – Přenosný formát dokumentů                                                                                                   |
| PID kód  | Registrační kód vydaného integrovaného povolení                                                                                                    |
| ROS      | Registr osob                                                                                                    |
| RÚIAN    | Registr územní identifikace adres a nemovitostí (součást systému základních registrů)                                                                       |

## Přehled změn manuálu

| Verze | Datum      | Manuál k vyplnění formuláře F_IRZ |
|-------|------------|-----------------------------------|
| 1.0   | říjen 2018 | první verze manuálu               |

## 1 Úvod

Manuál je určen uživatelům, na které se vztahuje ohlašovací povinnost podle § 3 zákona č. 25/2008 Sb., o integrovaném registru znečišťování životního prostředí a integrovaném systému plnění ohlašovacích povinností v oblasti životního prostředí a o změně některých zákonů, v platném znění, a kteří podávají hlášení do IRZ prostřednictvím PDF formuláře.

Formulář IRZ je k dispozici po přihlášení v příslušném uživatelském účtu na webových stránkách ISPOP (www.ispop.cz).

Součástí dokumentu jsou podrobně popsány jednotlivé listy formuláře včetně podmínek vyplnění povinných polí, informace týkající se registrace provozovny IRZ a editace údajů o provozovně IRZ v systému ISPOP.

#### 1.1 Podmínky pro úspěšné podání hlášení

Podmínkou pro zaslání hlášení přes ISPOP je:

- Registrace subjektu a uživatele pomocí registračního formuláře. Úspěšně provedenou registrací uživatel získá přístupové údaje do svého uživatelského účtu, v něm může např. kontrolovat zaslaná IRZ hlášení, registrovat provozovny IRZ či provádět další úkony v systému s tím související (a to na základě přiděleného oprávnění).
- Registrace provozovny IRZ více viz kapitola 2.

## 2 Registrace provozovny IRZ

Po přihlášení se do účtu ISPOP pomocí přístupových údajů (oprávnění Správce subjektu) si uživatel, pro podání IRZ hlášení, musí registrovat provozovnu IRZ (či provozovny IRZ) – viz postup níže. Je třeba vyplnit žádost o registraci provozovny IRZ (veškeré předepsané údaje) a odeslat žádost do systému. Žádost není nutné již autorizovat, neboť ta je zajištěna přihlášením do systému.

 Registrace provozovny IRZ se provádí v Menu "Provozovny IRZ", v záložce "Registrace provozovny". Při vybrání této položky dojde v hlavní části webového okna k zobrazení interaktivního průvodce registrací provozovny

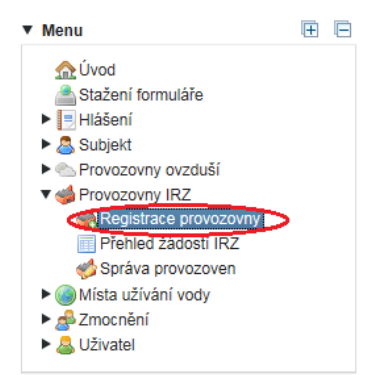

IRZ, který se skládá ze tří postupně se aktivujících částí: výběr provozovatele, údaje o provozovně a adresa provozovny.

• Výběr se provádí pouze jedním kliknutím.

**POZOR**! Provozovatelé jsou povinni registrovat provozovnu IRZ pouze v případě, pokud se na ni vztahuje povinnost ohlašování do Integrovaného registru znečišťování životního prostředí (IRZ) a daná provozovna IRZ ještě není v ISPOP registrována.

1. V prvním kroku "Výběr provozovatele" se objeví tabulka existujících záznamů pro výběr provozovatele (viz tabulka "Záznamy"); případně je možné použít "Filtr" s možností výběru dle IČO/ID a názvu.

| Registrace provozov | my IRZ 🤢                          |       |                                                    |
|---------------------|-----------------------------------|-------|----------------------------------------------------|
| 1. Provozovatel, IČ | OID                               |       |                                                    |
| 1. Výběr provozo    | watele 2. Údaje o provozovně 3. A |       |                                                    |
| Filtr               |                                   |       | S Vymazat filtr                                    |
|                     | IČO/ID                            | Název |                                                    |
|                     |                                   |       | dit Vyhiedat                                       |
| Záznamy             |                                   |       | B ( Strana 1 · ) B Záznamů 10 · Zobrazeno: 1-2 z 2 |
| 1ČO/ID              | NÁZEV                             |       | ADRESA RÚJAN                                       |
| 22222222            | Vzorový subjekt                   |       | Amundsenova 1948/7, 35201 Aš                       |
| 11111114            | Testovací subjekt                 |       | Vršovická 1442/65, 10000 Praha                     |
|                     |                                   |       |                                                    |
|                     |                                   |       | → Datší                                            |

Pozn.: Uživatel s oprávněním Správce subjektu může spravovat jeden i více subjektů. Tyto subjekty se také v tabulce Záznamy zobrazí .

- 2. Výběr z nabídky subjektů pak provede
  - a. přímým označením záznamu (tj. kliknutím kurzoru myši v tabulce na požadovaný záznam)
  - b. případně vyhledá záznam pomocí "Filtru", kde po vyplnění alespoň jednoho z parametrů vyhledávání (viz IČO/ID či názvu) dokončí výběr potvrzením tlačítka "Vyhledat".

Příslušný subjekt je opět nutné vybrat kliknutím kurzoru myši (údaj se zamodří). Po výběru příslušného subjektu se dostanete automaticky do druhého kroku registrace.

- 3. V nově zobrazeném interaktivním pohledu druhého kroku "Údaje o provozovně" je nutné vyplnit všechny povinné údaje (pozn. povinné údaje jsou označeny "\*"), a to ve všech čtyřech částech
  - "Základní údaje"
  - "Poloha (WGS-84)"
  - "E-PRTR činnosti"
  - "Činnosti dle přílohy zákona o IRZ"

| Registrace provozovny IRZ 😡                                                                                                   |
|----------------------------------------------------------------------------------------------------|
| 1. Provozovatel, IČO/ID Testovací subjekt, 11111114                                                                           |
| 1. Výběr provozovatele         2. Údaje o provozovně         3. Adresa provozovny                                             |
| Základní údaje                                                                                                    |
| Nåzev*                                                                                                    |
| CZ-NACE*                                                                                                    |
| Oblast povodi*                                                                                                    |
| Poloha (WGS-84)                                                                                                    |
| Zeměpisná šířka * • 0 0 Zeměpisná délka * • 0 0                                                                               |
| E-PRTR činnosti 😡                                                                                                    |
| Zvolte jednu z nabízených možností, a to zda provozovna má E-PRTR činnost (dle přílohy I nařízení č. 166/2006/ES) či nikoliv. |
| Provozovna má E-PRTR činnost*                                                                                                 |
| Hlavní E-PRTR činnost                                                                                                    |
| Další E-PRTR činnosti                                                                                                    |
| Činnosti dle přílohy zákona o IRZ 😡                                                                                           |
| Provozovna má činnosti dle přílohy zákona o IRZ*                                                                              |
| Hlavní činnost dle příl. zákona                                                                                               |
| Ostatní činnosti dle příl. zákona                                                                                             |
| 🗢 Předchozí 🔿 Další                                                                                                    |

- Tlačítkem "Předchozí" je možné se vrátit o krok zpět, tj. na "1. Výběr provozovatele"
- Po vyplnění všech povinných údajů dojde k aktivaci tlačítka "Další". Toto tlačítko je možné použít i jako nápovědu/on-line kontrolu, která zobrazí text s uvedenou povinnou položkou, která nebyla vyplněna, případně byla vyplněna v nesprávném formátu. Tato nápověda se vždy zobrazuje pod jednou ze čtyř částí, a to tou, ke které se položka vztahuje.
- V první části "Základní údaje"- je třeba vyplnit název provozovny do příslušného textového pole, vybrat (pomocí kurzoru myši PC) činnost z nabídky Klasifikace ekonomické činnosti provozovny (CZ-NACE) a vybrat povodí, kde se provozovna nachází.
- Druhá část se týká souřadnic provozovny "Poloha (WGS 84)". Je zde zapotřebí vyplnit souřadnice, tedy zeměpisnou šířku a délku, kde se konkrétní provozovna nachází. Musí být zadané ve formátu stupně, minuty

a vteřiny. Zeměpisná šířka pro ČR je v rozmezí 48 až 51 stupňů a délka 12 až 18 stupňů. Nejvhodnější postup, jak souřadnice zjistit či zkontrolovat, je zadat adresu na zvoleném mapovém portálu.

**POZOR!** Souřadnice musí být definovány s přesností v řádu nejméně ± 500 metrů a s odkazem na zeměpisný střed lokality provozovny.

Třetí část se týká tzv. "E-PRTR činnosti". V případě, že je v provozovně vykonávána činnost, která se nachází v příloze I nařízení č. 166/2006/ES, pak je třeba zvolit možnost, že "Provozovna má E-PRTR činnost" – "ANO", tím se zaktivní další vyplňovaná pole, jimiž jsou určení hlavní činnosti a příp. také vedlejších činností. Pokud uživatel nemá E-PRTR činnost, vybere možnost "NE".

| E-PRTR činnosti<br>Zvolte jednu z nabízených možností, a to | zda provozovna má E-PRTR činnost (dle přílohy I nařízení č. 166/2006/ES) či nikoliv.                                                                                                    |
|-------------------------------------------------------------|----------------------------------------------------------------------------------------------------|
| Provozovna má E-PRTR činnost*                               | · · ·                                                                                                    |
| Hlavní E-PRTR činnost                                       | · · · · · · · · · · · · · · · · · · ·                                                                                                    |
| Další E-PRTR činnosti<br>-<br>-                             | <ul> <li>1.a) Rafinerie minerálních olejů a plynu</li> <li>1.b) Zařízení na zplyňování a zkapalňování</li> <li>1.c) Tepelné elektrárny a další spalovací zařízení o tepelném příkonu 50 megawattů (MW)</li> <li>1.d) Koksovací pece</li> <li>1.e) Rotační mlýny na uhlí o kapacitě 1 tuna za hodinu</li> <li>1.f) Zařízení na výrobu uhelných výrobků a pevného bezdýmného paliva</li> <li>2.a) Zařízení na pražení nebo slinování kovové rudy (včetně sirníkové rudy)</li> <li>2.b) Zařízení na výrobu surového železa nebo oceli (primární nebo sekundární tavení), včetně kontinuálního lití o kapacitě 2,5 tuny za hodinu</li> <li>2.c)i) Zařízení na zpracování železných kovů - válcovny za tepla o kapacitě 20 tun surové oceli za hodinu</li> <li>2.c)ii) Zařízení na zpracování železných kovů - kovárny s buchary o energii 50 kJ na jeden buchar, kde je tepelný výkon větší než 20 MW</li> </ul> |
|                                                             | 1-10/67                                                                                                    |

#### POZOR!

Všechny údaje označené červenou hvězdičkou musí být vyplněny, neboť jsou povinné, jinak nepůjde registrace do systému odeslat!

Nově registrovaná provozovna musí mít alespoň jednu činnost – buď E-PRTR nebo činnost dle přílohy zákona o IRZ. V opačném případě se zobrazí následující hláška.

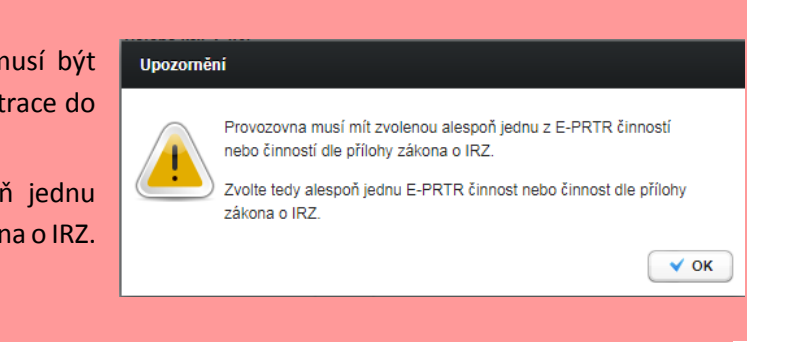

Čtvrtá část se týká činnosti dle přílohy zákona o IRZ. V případě, že na provozovně jsou provozovány činnosti dle přílohy zákona č. 25/2008 Sb. ve znění pozdějších předpisů, pak je třeba zvolit možnost, že "Činnosti dle přílohy zákona o IRZ" – "ANO", tím se zaktivní další vyplňovaná pole, jimiž jsou určení hlavní činnosti a příp. také vedlejších činností. Pokud uživatel nemá činnost dle přílohy zákona č. 25/2008 Sb. ve znění pozdějších

předpisů, vybere možnost "NE". Přes tlačítko je možné přidat více činností, přes tlačítko vybrané činnosti smazat.

7

|                                                                               | Činnosti dle přílohy zákona o IRZ 🥹                                                                                                    |                                               |
|-------------------------------------------------------------------------------|----------------------------------------------------------------------------------------------------|-----------------------------------------------|
|                                                                               | Provozovna má činnosti dle přílohy zákona o IRZ* Ano *                                                                                                    |                                               |
|                                                                               | Hlavní činnost dle příl. zákona                                                                                                    | •                                             |
|                                                                               | Ostatní činnosti dle příl. zákona                                                                                                    | 9                                             |
| 10 Vlastní či<br>1.1 Výroba e<br>1.2 Výroba p<br>1.3 Výroba t<br>1.4 Výroba ( | Sinnost<br>elektřiny o tepelném příkonu od 15 MW do 50 MW<br>plynu s výjimkou zplyňování<br>tepla o tepelném příkonu od 15 MW do 50 MW<br>chladicí vody o výrobní kapacitě větší než 2000 m3 denně<br>jedu o vírobní kapacitě větší než 2000 m3 denně |                                               |
| 1.6 Výroba r<br>2.1 Výroba s                                                  | rafinovaných ropných produktů, kromě minerálních olejů a plynu<br>surového železa nebo oceli, včetně kontinuálního lití o výrobní kapacitě od 0,5 tuny za hodinu do 2,5 tun za hodinu                                                                 | → Další                                       |
| 2.2 Výroba f<br>2.3 Výroba p                                                  | feroslitin o výrobní kapacitě od 5 tun denně do 20 tun denně<br>plochých výrobků za studena, s výjimkou pásky, o kapacitě větší než 10 tun denně                                                                                                    | 5.7f6906096ffd53aa7b7df5fbaa27b629f592673<br> |
| terstvo životního pr                                                          | nostředí Životního prostátol Životní prostátol Prostátol                                                                                                    | Pro vodu,<br>rozvol voduch a ofirodu          |

#### **POZOR!**

Pokud je na provozovně vykonávána činnost E-PRTR, ale také činnost dle přílohy zákona č. 25/2008 Sb. ve znění pozdějších předpisů, musí být **činnost E-PRTR vždy uvedena jako hlavní činnost**!

Činnost dle přílohy zákona č. 25/2008 Sb. ve znění pozdějších předpisů je v takovém případě uvedena pouze jako vedlejší činnost.

4. V posledním třetím kroku - "Adresa provozovny" jsou zrekapitulovány údaje vyplněné na předchozích dvou kartách. V případě, kdy má subjekt zaregistrovanou provozovnu v registru ROS, zobrazí se jejich přehled a uživatel vybere tu, která odpovídá údajům dle zákona o IRZ. Pokud v nabídce provozovna není uvedena, nebo neodpovídá údajům dle zákona IRZ, je třeba vyplnit adresu provozovny, tzv. "Adresa RÚIAN", a to zvolením dat z připravených číselníků pro "Kraj", "Okres" a "Obec".

| rovozovatel, ICO/ID                                                                               | Testovací sub                                                         | jekt, 111111                          | 114        |                     |                                                      |                                                                                                    |                   |                                              |                             |                                            |
|---------------------------------------------------------------------------------------------------|-----------------------------------------------------------------------|---------------------------------------|------------|---------------------|------------------------------------------------------|----------------------------------------------------------------------------------------------------|-------------------|----------------------------------------------|-----------------------------|--------------------------------------------|
| Název                                                                                             | Provozovna n                                                          | nanuák                                |            |                     |                                                      |                                                                                                    |                   |                                              |                             |                                            |
| Z-NACE                                                                                            | 01.21 Pěstová                                                         | ání vinných                           | hroznů     |                     |                                                      |                                                                                                    |                   |                                              |                             |                                            |
| Oblast povodí                                                                                     | vodí Povodí Ohře<br>51*11'11" 15*33'32"                               |                                       |            |                     |                                                      |                                                                                                    |                   |                                              |                             |                                            |
| Poloha                                                                                            | 51°11'11", 15°                                                        | '33'32"                               |            |                     |                                                      |                                                                                                    |                   |                                              |                             |                                            |
| e-PRTR                                                                                            | Ano, 9.c) Zaří                                                        | zení pro po                           | vrchovou   | i úpravu látek,     | předmětů nel                                         | bo výrobků, pou                                                                                                    | ižívající organic | ká rozpouštědla, zejmi                       |                             |                                            |
| 1. Výběr provozovatel                                                                             | e 2. Údaje                                                            | o provozovi                           | ně 3       | 3. Adresa provo     | ozovny                                               |                                                                                                    |                   |                                              |                             |                                            |
| eznam obsahuje adre                                                                               | sy provozoven z                                                       | ískaných od                           | d subjekti | u provozovatele     | e z registru R                                       | OS. Pro předvy                                                                                                    | plnění zvolte př  | íslušný řádek a stisknět                     | e tlačítko Vybra            | at.                                        |
|                                                                                                   |                                                                       |                                       |            |                     |                                                      |                                                                                                    |                   |                                              | 44                          | Vymazat filtr                              |
| Filtr                                                                                             |                                                                       |                                       |            |                     |                                                      |                                                                                                    |                   |                                              |                             |                                            |
| • Filtr<br>O                                                                                      | bec                                                                   |                                       |            |                     |                                                      |                                                                                                    | Ulice             |                                              |                             |                                            |
| ° Filtr<br>O                                                                                      | bec                                                                   |                                       |            |                     |                                                      |                                                                                                    | Ulice             |                                              | é                           | Vyhledat                                   |
| <ul> <li>Filtr</li> <li>O</li> <li>Idresy k předvyplněn</li> </ul>                                | bec                                                                   |                                       |            |                     |                                                      | 📧 🔇 St                                                                                                    | Ulice             | ) 🕑 🖲 Zázna                                  | mů 10 -                     | Vyhledat<br>Zobrazeno: 0-0 z               |
| Filtr<br>O<br>dresy k předvyplněn<br>K dispozici nejsou žád<br>dresa RÚJAN                        | iné záznamy nei                                                       | bo je nutné                           | změnit, p  | rīpadnē omez.       | it vyhledávac.                                       | 🖲 化 Si<br>í kritéria.                                                                                                    | Ulice             | ) 🕑 🖲 Zázna                                  | mů 10 -                     | 證 Vyhledat<br>Zobrazeno: 0-0 z<br>文 Vybrat |
| v Filtr<br>O<br>dresy k předvyplněn<br>K dispozici nejsou žád<br>dresa RÚIAN<br>K                 | i<br>iné záznamy nel<br>raj* Jihomora                                 | bo je nutné<br>vský kraj              | změnit, p  | nřípadně omezi      | it vyhledávac.<br>Iěstská část                       | ा स्व स्व                                                                                                    | Ulice             | ) 🕑 🖲 Zázna<br>Číslo domo                    | mů 10 -                     | Tobrazeno: 0-0 z                           |
| Filtr O<br>dresy k předvyplněn<br>K dispozici nejsou žád<br>dresa RÚIAN<br>K<br>Okr               | i<br>iné záznamy nel<br>raj* Jihomora<br>es* Břeclav                  | bo je nutné<br>vský kraj              | změnit, p  | případně omezi<br>M | it vyhledávac<br>lěstská část<br>Část obce           | (     (     )     (     )     (     )     (     )     (     )     (     )     (     )     (     )     (     )     (     )     (     )     (     )     (     )     (     )     (     )     (     )     (     )     (     )     (     )     (     )     (     )     (     )     (     )     (     )     (     )     (     )     (     )     (     )     (     )     (     )     (     )     (     )     (     )     (     )     (     )     (     )     (     )     (     )     (     )     (     )     (     )     (     )     (     )     (     )     (     )     (     )     (     )     (     )     (     )     (     )     (     )     (     )     (     )     (     )     (     )     (     )     (     )     (     )     (     )     (     )     (     )     (     )     (     )     (     )     (     )     (     )     (     )     (     )     (     )     (     )     (     )     (     )     (     )     (     )     (     )     (     )     (     )     (     )     (     )     (     )     (     )     (     )     (     )     (     )     (     )     (     )     (     )     (     )     (     )     (     )     (     )     (     )     (     )     (     )     (     )     (     )     (     )     (     )     (     )     (     )     (     )     (     )     (     )     (     )     (     )     (     )     (     )     (     )     (     )     (     )     (     )     (     )     (     )     (     )     (     )     (     )     (     )     (     )     (     )     (     )     (     )     (     )     (     )     (     )     (     )     (     )     (     )     (     )     (     )     (     )     (     )     (     )     (     )     (     )     (     )     (     )     (     )     (     )     (     )     (     )     (     )     (     )     (     )     (     )     (     )     (     )     (     )     (     )     (     )     (     )     (     )     (     )     (     )     (     )     (     )     (     )     (     )     (     )     (     )     (     )     (     )     (     )     (     )     (     )     (     )     (     )     (     )     (     )     (     )     (     ) | Ulice             | ) 🕑 🖲 Zázna<br>Číslo domo<br>Číslo orienta   | mů 10 - )<br>vní 614<br>ční | Tobrazeno: 0-0 z                           |
| V Filtr<br>O<br>Adresy k předvyplněn<br>K dispozici nejsou žád<br>Adresa RÚIAN<br>K<br>Okr<br>Obr | í<br>íné záznamy nei<br>raj* Jihomora<br>es* Břeclav<br>ec* Hrušky (E | bo je nutné<br>vský kraj<br>lířeclav) | změnit, p  | řípadně omezi<br>M  | it vyhledávac.<br>Iěstská část<br>Část obce<br>Ulice | ( Si<br>i kritéria.<br>Hrušky<br>Na zahajce                                                                                                    | Ulice             | ) () () Zázna<br>Číslo domo<br>Číslo orienta | nů 10 →<br>vní 614<br>ční   | ä Vyhledat<br>Zobrazeno: 0-0 z<br>✓ Vybrat |

Pozn.: Při tzv. manuálním vyplnění "Adresy **RÚIAN**" si uživatel vybírá údaje z přednastavených nabídek (číselníků), které mají vazbu na Registr územní identifikace adres a nemovitostí (RÚIAN). Při zvolení určitých adresních údajů dojde k zaktivnění / zneaktivnění dalších polí (+ povinných polí) určených k vyplnění adresy. V momentě, kdy jsou určeny veškeré adresní údaje, zbylá pole se automaticky vyplní (zneaktivní) a pod adresou se objeví "**Kód adresního místa**".

#### FAQ

Jak zapsat adresu v žádosti o registraci provozovny IRZ (do části RÚIAN adresa), když naše provozovna nemá přesnou adresu (adresní místo)? Jsme menší provozovna a nemáme žádné číslo popisné či orientační.

Do části "RÚIAN adresa" je vhodné vyplnit všechny adresní údaje, které jsou k provozovně známy. Nejlepší možností je, pokud provozovna má přímo určen "**kód adresního místa**" (vyplněna všechna určená pole). V případě, že provozovna nemá specifikovanou adresu, resp. pokud neexistuje některý z adresních údajů (ulice nebo číslo popisné / orientační), není třeba ho do žádosti vyplňovat. V žádosti musí být povinně vyplněny pouze pole označená červenou hvězdičkou (kraj, okres, obec a psč; případně městská část u např. Hlavního města Praha). Ostatní pole jsou nepovinná – žádost o registraci půjde odeslat do ISPOP i bez jejich vyplnění.

 Pokud jsou všechna povinná pole v žádosti vyplněná správnými údaji, přes tlačítko "Odeslat" odešlete žádost do systému. V případě úspěšně odeslané žádosti do systému, bude o tomto uživatel informován prostřednictvím systémového dialogového okna. Po stisku tlačítka "OK" bude celý proces registrace dokončen.

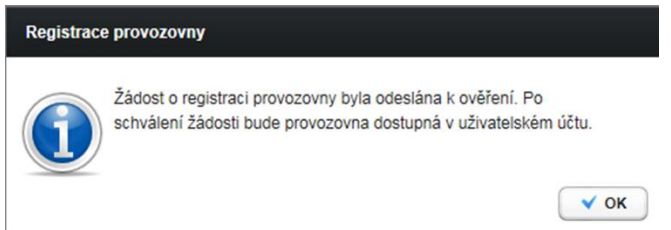

- Operátor posoudí správnost žádosti jak z hlediska uvedených údajů, tak zda již daná provozovna v ISPOP neexistuje (zda nejde např. o duplicitní žádost). V případě, že je vše v pořádku, dojde ke schválení žádosti a založení provozovny IRZ. Systém jí přidělí jedinečné IČP ve tvaru CZXXXXXXE (jež jí zůstane až do jejího případného zániku). Následně při vyplňování hlášení IRZ se pak automaticky registrovaná provozovna zobrazí v nabídce provozoven.
- O schválení žádosti = vzniku provozovny IRZ, je Správce subjektu, který žádost o registraci zaslal informován notifikační zprávou na e-mailovou adresu uvedenou v účtu ISPOP. Schválená provozovna se objeví v uživatelském účtu v záložce "Provozovny IRZ" - "Správa provozoven".

**POZOR!** Zaslané žádosti o registraci provozovny IRZ nejsou systémem ISPOP automaticky schvalovány, neboť jsou nejprve ověřovány operátory ISPOP, jedná se tedy o časově náročnější proces (zejména v průběhu ohlašovacího období).

#### 2.1 Kontrola a vypořádání odeslané žádosti o registraci provozovny IRZ

Zda byla žádost do systému přijata lze zkontrolovat v Menu "Provozovny IRZ", v záložce "Přehled žádostí IRZ", kde uživatel nalezne v části "Záznamy" svoji zaslanou žádost + další čekající a vyřízené žádosti. Pokud má uživatel zájem vidět detail žádosti, klikne na ikonu "Detail" (). Potvrzení o přijetí žádosti systémem Ohlašovateli také dorazí na e-mail uživatele, který žádost odesílal.

| Přehled žá | dostí IRZ 😡      |                                  |                    |                  |          |              |                 |                     |    |
|------------|------------------|----------------------------------|--------------------|------------------|----------|--------------|-----------------|---------------------|----|
| Filtr      |                  |                                  |                    |                  |          | (            | 💈 Vymazat filtr |                     |    |
|            | IČP              |                                  | IČO/ID provozovate | le               | 7        | Obec         |                 |                     |    |
| 1          | Vázev provozovny |                                  | Provozovat         | el               | Ĩ        | Ulice        |                 | Ĩ                   |    |
|            | Typ žádosti      | <ul> <li>není vybráno</li> </ul> |                    |                  |          |              |                 |                     |    |
|            | Stav             | <ul> <li>není vybráno</li> </ul> |                    |                  |          |              |                 |                     |    |
|            |                  |                                  |                    |                  |          |              | 🛗 Vyhledat      |                     |    |
|            |                  |                                  |                    |                  | -        |              |                 |                     | _  |
| Zaznamy    | 1                |                                  |                    |                  | Strana 1 | -> (▶ (₩) Zi | aznamu 20 👻     | Zobrazeno: 1-20 z 9 | 15 |
| AKCE       | TYP ŽÁDOSTI      | NÁZEV                            | PF                 | OVOZOVATEL       |          | STAV         | OBEC            | ULICE, Č.P./Č.O.    | -  |
|            | Registrace       | Test                             | Te                 | estovací subjekt |          | Schváleno    | Abertamy        |                     | 7  |
|            | Registrace       | ХХ                               | Te                 | estovací subjekt |          | Schváleno    | Albrechtice     | хх                  |    |
|            | Změna údajů      | Pokkus1                          | Te                 | estovací subjekt |          | Zamítnuto    | Žebrák          | u                   |    |
|            | Zrušení          | Pokkus1                          | Te                 | estovací subjekt |          | Schváleno    | Žebrák          |                     |    |
| <          |                  |                                  |                    |                  |          |              |                 | >                   |    |
| Ex         | portovat záznamy |                                  |                    |                  |          |              |                 |                     |    |

• Ve sloupci "Stav" je uvedeno v jakém stavu se žádost nachází. Pokud je žádost operátorem ISPOP schválena, je uveden stav "Schváleno".

| Detail žádosti IRZ   |                                          |                     | ×               |
|----------------------|------------------------------------------|---------------------|-----------------|
| Údaje žádosti        |                                          |                     |                 |
| Typ žádosti          | Registrace                               |                     |                 |
| Provozovna           |                                          |                     |                 |
| Název                | Test-IRZ                                 |                     |                 |
| CZ-NACE              | 22.29 Výroba ostatních plastových výrobk |                     |                 |
| Oblast povodi        | Povodi Labe                              |                     |                 |
| Poloha (WGS-84)      |                                          |                     |                 |
| Zeměpisná šířka      | 50°01'02,00000"                          | Zeměpisná délka     | 15°03'04,00000" |
| Poloha (S-JTSK)      |                                          |                     |                 |
| JTSK Y               | 699 133                                  | JTSK X              | 1 056 718       |
| Adresa RÚIAN Činnost | i Provozovatel Historie Poznámky         |                     |                 |
| Adresa RÚIAN         |                                          |                     |                 |
| Kraj                 | Ústecký kraj [60]                        | Ulice               | Mírové nám.     |
| Okres                | Děčín [3502]                             | Číslo domovní       | 342             |
| Obec                 | Velký Šenov [562912]                     | Číslo orientační    |                 |
| Městská část         |                                          | PSČ                 | 40778           |
| Část obce            | Velký Šenov [179761]                     | Kód adresního místa | 25249363        |
|                      |                                          |                     |                 |
|                      |                                          |                     | 14              |

 V případě, že je žádost o registraci provozovny IRZ zamítnuta, je Ohlašovatel také o této skutečnosti informován na e-mail Správce subjektu, který žádost zadal, včetně informace, z jakého důvodu došlo k zamítnutí žádosti. V ISPOP se u zamítnuté žádosti v poznámce objeví operátorem napsaný důvod zamítnutí (viz "Detail žádosti IRZ" – karta "Historie").

#### FAQ

#### Kdy musím registrovat provozovnu IRZ v ISPOP?

Provozovatelé jsou povinni registrovat provozovnu IRZ pouze v případě, pokud se na ni vztahuje povinnost ohlašování do IRZ a daná provozovna ještě nebyla v ISPOP zaregistrována.

Vznik ohlašovací povinnosti je ve vztahu k IRZ vázán na následující předpoklady:

- Existenci provozovny podle čl. 2 odst. 4 nařízení o E-PRTR se "provozovnou" rozumí "jedno nebo více zařízení ve stejné lokalitě, které provozuje stejná fyzická nebo právnická osoba" s tím, že "zařízením" je "stacionární technická jednotka, ve které probíhá jedna či více činností uvedených v příloze I, a jakékoli další s tím přímo spojené činnosti, které po technické stránce souvisejí s činnostmi probíhajícími v dané lokalitě a mohly by ovlivnit emise a znečištění". Zákon č. 25/2008 Sb. doplňuje, že "provozovnu" tvoří "jedna nebo více stacionárních technických jednotek provozovaných v jedné lokalitě, v níž je prováděna činnost se stanovenou prahovou hodnotou pro kapacitu uvedená v příloze k tomuto zákonu" (§ 3 odst. 2).
- Provozovatele, který provozovnu provozuje (fyzická nebo právnická osoba).
- Lokalitu čl. 2 odst. 5 nařízení o E-PRTR definuje pojem "lokalita" jako "zeměpisné umístění provozovny".
   "Stejnou lokalitou" se rozumí stejné místo, přičemž toto musí být posouzeno u každé provozovny.
   Lokalita se nestane dvěma lokalitami pouze proto, že dva pozemky téhož provozovatele jsou odděleny fyzickou překážkou, jako je například silnice, železniční trať nebo řeka.

- Úniky znečišťujících látek, přenosy znečišťujících látek nebo přenosy odpadů, které vznikají v provozovně a jsou přenášeny mimo provozovnu.
- Překročení ohlašovacího prahu. Ohlašovací povinnost do IRZ je mj. spuštěna, pokud jsou v provozovně překročeny ohlašovací prahy pro jednotlivé ohlašované látky (v únicích do ovzduší, do vody, do půdy nebo v přenosech v odpadních vodách mimo provozovnu nebo v přenosech v odpadech mimo provozovnu příloha II nařízení o E-PRTR a příloha č. 1 a č. 2 nařízení vlády č. 145/2008 Sb. v platném znění) nebo také pokud je za rok přeneseno více než 2 tuny nebezpečného nebo 2 000 tun ostatního odpadu mimo provozovnu.

Více informací k problematice IRZ lze nalézt na webové stránce IRZ (<u>http://www.irz.cz</u>).

## 3 Úpravy provozovny IRZ

Pod pojem úpravy lze zařadit následující změny provozovny:

- změna údajů
- přesunutí
- sloučení nebo rozdělení provozovny
- zrušení

Tato část bude zaměřena pouze na úpravu údajů v již registrované provozovně IRZ či žádost o její zrušení. Obě změny nepodléhají žádné autorizaci, obdobně jako žádost o založení provozovny. U obou žádostí je také Ohlašovatel informován zasláním notifikace na e-mail Správce subjektu o stavu vyřízení žádosti (schválena / zamítnuta).

Změny provozovny IRZ, týkající se jí jako organizační složky (přesun pod jiný subjekt, sloučení s jinou provozovnou či naopak rozdělení na více provozoven), vysvětluje na stránkách http://www.irz.cz příručka "Příručka pro ohlašování za rok 2017" – viz odkaz:

https://www.irz.cz/sites/default/files/IRZ\_Prirucka\_manual\_ohlasovani\_2017\_18012018.pdf<sup>1</sup> a také, viz část FAQ níže.

 Změny v údajích o provozovně či zrušení provozovny může Správce subjektu provést přímo ve svém účtu ISPOP prostřednictvím záložky "Správa provozoven"/ " Detail"/ "Změnit údaje" v hlavním menu "Provozovny IRZ".

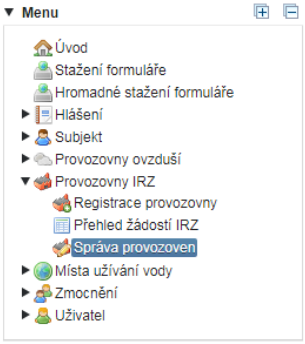

#### 3.1 Změna provozovny IRZ

 V části "Záznamy" v zobrazené tabulce, ve sloupci "AKCE" je třeba kliknout na ikonu "Detailu", kdy se zobrazí "Detail provozovny", ve kterém jsou pod jednotlivými jeho částmi (vždy vpravo) umístěná tlačítka "Změnit údaje".

| Filter                            |                                                             |                                                                          |                                                        |                                                      |                        |                                                                                              | \$ Vymazat filtr                                                                             |                                                             |               |
|-----------------------------------|-------------------------------------------------------------|--------------------------------------------------------------------------|--------------------------------------------------------|------------------------------------------------------|------------------------|----------------------------------------------------------------------------------------------|----------------------------------------------------------------------------------------------|-------------------------------------------------------------|---------------|
| N                                 | Název provozovny                                            | r                                                                        | Provozovatel                                           |                                                      |                        | Obec (RÚIAN)                                                                                 |                                                                                              |                                                             |               |
|                                   | IČP                                                         | •                                                                        | IČO/ID provozovatele                                   |                                                      | Mésts                  | iká část (RÚLAN)                                                                             |                                                                                              |                                                             |               |
|                                   | E-PRTR Linnos                                               | t 🗾 🔹                                                                    | Stav                                                   | •)                                                   |                        | Ulce (RÚIAN)                                                                                 |                                                                                              |                                                             |               |
|                                   |                                                             |                                                                          |                                                        |                                                      |                        |                                                                                              |                                                                                              |                                                             |               |
| <ul> <li>Rozšii</li> </ul>        | řený filtr                                                  |                                                                          |                                                        |                                                      |                        |                                                                                              |                                                                                              |                                                             |               |
| <ul> <li>Rozšil</li> </ul>        | řený filtr                                                  |                                                                          |                                                        |                                                      |                        |                                                                                              | All Manual                                                                                   |                                                             |               |
| P Rozáří                          | lený filtr                                                  |                                                                          |                                                        |                                                      |                        |                                                                                              | db Vyhledat                                                                                  |                                                             |               |
| Rozšil<br>Construction<br>Záznamy | lený filtr                                                  |                                                                          |                                                        |                                                      | Strana 1               | -) 0 @ Z                                                                                     | manů 10 -                                                                                    | Zobrazeno: 1-                                               | 10 z 36       |
| Rozšil<br>Čáznamy<br>AKCE         | čený filtr<br>r                                             | NÁZEV PROVOZOVNY                                                         | REDISTRACE V I                                         | POP DEC (RÚAN)                                       | Strana 1               | v 🕖 🔹 Zi                                                                                     | B Vyhledat                                                                                   | Zobrazeno: 1-                                               | 10 z 30       |
| AKCE                              | ičený filtr<br>iČe<br>CZ0001003E                            | NÁZEV PROVOZOVNY<br>Provozovna testovací IRZ                             | REGISTRACE VI<br>12.1.2011                             | OEEC (RÚAN)     Abrechtice n                         | Strana 1<br>ad Vitavou | • • • • Zi<br>• ULCE, Č.D. Č.D. (RÚMA)<br>2                                                  | Vyhledat     cnamů 10 *     POLOHA     50*22/6,999997                                        | Zobrazeno: 1-<br>1, 12149/81                                | 10 z 39       |
| AKCE                              | lený filtr<br>n<br>C20001000E<br>C20001143E                 | NÁZEV PROVOZOVNY<br>Provezovna lestovaci IRZ<br>OTRS 1011055             | REGISTRACE V II<br>12.1.2011<br>24.1.2011              | Pop     Oeec (#ÚAM)     Abrechtice n     Olonouc     | Strana 1<br>ad Vitavou | <ul> <li>ອ ອ 21</li> <li>ອາມເຊຣ, ຂໍລະປະດ, ເຫດິນທາງ</li> <li>2</li> <li>2014 271/1</li> </ul> | Vynledat  cnamů 10 •  POLOHA  50°22'6,999999  48°49'50°, 15°1                                | Zobrazeno: 1-<br>1, 12"49'8"<br>16'17"                      | 10 z 39       |
| AKCE                              | Rený filtr<br>xč#<br>C20001000E<br>C20001143E<br>C20000000E | NÁZEV PROVOZOVNY<br>Provozovna testovací IRZ<br>OTRS 1011055<br>Polskust | REGISTRACE V II<br>12.1.2011<br>24.1.2011<br>23.2.2011 | Opec (Rúlaw)     Abrechtice n     Olonouz     Zebrák | Strana 1<br>ad Vitavou | <ul> <li>الله الله الله الله الله الله الله الله</li></ul>                                   | Wyhiedat     Cramů 10 *     POLOHA     50°22'6,999997     48°49'50°, 15°1     48°52'54,95499 | Zobrazeno: 1-<br>1, 12"49'8"<br>16"17"<br>21, 18"52"4,47309 | 10 z 36<br>1' |

<sup>&</sup>lt;sup>1</sup> Příručka je platná také pro ohlašování za ohlašovaný rok 2018.

V Detailu lze změnit název provozovny, CZ-NACE a oblast povodí. A dále v Detailu na kartě "Činnosti" lze změnit E-PRTR činnosti a Činnosti dle přílohy zákona o IRZ.

| Detail provo  | zovny IRZ                       |                               |                                          |                        | ×                                      |
|---------------|---------------------------------|-------------------------------|------------------------------------------|------------------------|----------------------------------------|
| Provozovna    |                                 |                               |                                          |                        |                                        |
|               | IČP CZ0066304E                  |                               | Тур                                      | IRZ                    |                                        |
| Г             | Název Testovací                 |                               | Registrace v ISPOP                       | 2.12.2012              |                                        |
|               | CZ-NACE 01.11 Pěstování         | obilovin (kromě rýže), lušte  | Zrušení provozovny                       |                        |                                        |
| C             | Oblast povodí Povodí Labe       |                               |                                          |                        |                                        |
|               |                                 |                               |                                          |                        | Změnit údaje                           |
| Poloha (M/CS  | 2.94)                           |                               |                                          |                        |                                        |
| Zen           | měnisná šířka 49°15'33 00000    | n.                            | Zeměnisná délka                          | 15°45'13 00000"        |                                        |
| Poloha (S. IT | ek)                             |                               | 20moproria aona                          | 10 10 10,00000         |                                        |
| Fololia (3-01 | JTSK Y 659 183                  |                               | JTSK X                                   | 1 146 637              |                                        |
|               |                                 |                               | or or or or or or or or or or or or or o | 1140 001               |                                        |
|               |                                 |                               |                                          | l                      | Zadost o změnu údajů                   |
| Adresa RÚ     | JIAN Adresa do 2012 Činno       | sti Provozovatel Historie     | Poznámky                                 |                        |                                        |
| Adresa Pl'II  | IAN                             |                               |                                          |                        |                                        |
| Adresa Kor    | Kraj Jihomoravský               | kraj [116]                    | Ulice                                    | e Horvnova             |                                        |
|               | Okres Brno-město [3             | 7021                          | Číslo domovn                             | í 723                  |                                        |
|               | Obec Brno [582786]              | ·,                            | Číslo orientačn                          | í 6                    |                                        |
|               | Městská část Brno-Bosonoľ       | v [551325]                    | PSČ                                      | 64200                  |                                        |
|               | Část obce Bosonohy [41]         | 16801                         | Kód adresního místa                      | 26667568               |                                        |
|               |                                 |                               |                                          | 6                      | 📑 Žádost s mižnu údsið                 |
|               |                                 |                               |                                          |                        | Zadost o zmenu udaju                   |
| 🗙 Zrušit      | provozovnu                      |                               |                                          |                        |                                        |
|               | protocolina                     |                               |                                          |                        |                                        |
|               |                                 |                               |                                          |                        | h.                                     |
|               |                                 |                               |                                          |                        |                                        |
|               |                                 |                               |                                          |                        |                                        |
| Adresa RÚ     | JIAN Adresa do 2012 Činno       | osti Provozovatel Historie    | Poznámky                                 |                        |                                        |
|               |                                 |                               |                                          |                        |                                        |
| E-PRTR čir    | nnosti 😡                        | •                             | Strana 1 🔹 🕟 🖲                           | Záznamů 10             | <ul> <li>Zobrazeno: 0-0 z 0</li> </ul> |
| K dispozio    | ci nejsou žádné záznamy nebo je | e nutné změnit, případně omez | zit vyhledávací kritéria.                |                        |                                        |
|               |                                 |                               |                                          |                        |                                        |
| Expo          | rtovat vše                      |                               |                                          |                        |                                        |
| Činnosti dl   | e přílohy zákona o IRZ 🔞        |                               | Strana 1 🔹 🕟 🖲                           | Záznamů 10             | <ul> <li>Zobrazeno: 1-2 z 2</li> </ul> |
| ΗΙ ΔΥΝΙ       | KATEGORIE                       | ΝάΖΕΥ                         |                                          |                        |                                        |
| Ne            | 2. Výroba a zpracování kovů     | 2.27 Obrábění kovů a plastů   | o celkovém elektrickém příko             | onu větším než 100 kil | owattů Obrábění kovů a p               |
| Ne            | 4. Chemický průmysl             | 4.11 Výroba ostatních plasto  | vých výrobků o kapacitě zpra             | cování větší než 1 tun | a denně Výroba ostatních p             |

| Exportovat vše |              |
|----------------|--------------|
|                | Změnit údaje |
|                |              |

• Tímto způsobem (bez jakéhokoliv schvalování operátorem ISPOP) lze změnit název provozovny, CZ-NACE, oblast povodí a činnosti, kdy změnu postačí potvrdit tlačítkem "Uložit".

| Změna činností ×                                                                                                    |
|----------------------------------------------------------------------------------------------------|
| E-PRTR činnosti 😟                                                                                                    |
| Zvolte jednu z nabízených možností, a to zda provozovna má E-PRTR činnost (dle přílohy I nařízení č. 166/2006/ES) či nikoliv. |
| Provozovna má E-PRTR činnost* Ne *                                                                                            |
| Hlavní E-PRTR činnost                                                                                                    |
| Další E-PRTR činnosti                                                                                                    |
| Činnosti dle přílohy zákona o IRZ  😡                                                                                          |
| Provozovna má činnosti dle přílohy zákona o IRZ* Ano                                                                          |
| Hlavní činnost dle příl. zákona 4.11 Výroba ostatních plastových výrobků o kapacitě zpracování větší než 1 tuna 🔹             |
| Ostatní činnosti dle příl. zákona 4.9 Výroba plastových obalů o kapacitě zpracování větší než 1 tuna der 🔹                    |
|                                                                                                    |
| 🗶 Zrušit                                                                                                    |

• Změny jsou pak automaticky uloženy a při stahování formuláře IRZ se v nabídce provozoven zobrazí provozovna se změněnými údaji.

**UPOZORNĚNÍ:** v roce 2019, tzn. pro ohlašování údajů za rok 2018, je nutné nově určit vždy jednu hlavní činnost! Tzn., že <u>v případě, kdy na provozovně</u> není vybrána E-PRTR činnost (kdyby byla E-PRTR činnost vybrána, byla by automaticky hlavní) a zároveň <u>bylo vybráno více než jedna Činností dle přílohy zákona o IRZ</u>, je nutné jednu <u>z těchto Činností dle přílohy zákona o IRZ určit jako hlavní činnost</u>.

Doposud se v případě více Činností dle přílohy zákona o IRZ neuvádělo, která je hlavní. Ve správě provozoven IRZ je v roce 2019 v případě více Činností dle přílohy zákona o IRZ (bez E-PRTR činnosti) uvedeno u každé této činnosti "Ne" (není hlavní činnost) a <u>bez provedení změny ohlašovatelem nebude možné stáhnout formulář IRZ!</u>

V případě úpravy zbývajících údajů ("Poloha (WGS-84)" a "Adresa RÚIAN") je při pokusu o jejich změnu (viz stejný postup úpravy jako u předešlých údajů) <u>vygenerována žádost o změnu údajů, která je odeslána do ISPOP a podléhá</u> <u>schválení ze strany operátora ISPOP</u> (podobně jako žádost o registraci nové provozovny).

| Provozovna       IČP       CZ0066304E       Typ       IRZ         Název       Testovací       Registrace v ISPOP       2.12.2012         CZ-NACE       01.11 Pěstování obilovin (kromě rýže), lušt       Zrušení provozovny         Oblast povodí       Povodí Labe       Image: CZeměpisná šířka       49°15'33,0000°         Poloha (WGS-84)       Zeměpisná šířka       49°15'33,0000°       Zeměpisná délka       15°45'13,0000°         Poloha (s-JTSK)       JTSK Y       659 183       JTSK X       1 146 637         Ádresa RÚJAN       Adresa do 2012       Činnosti       Provozovatel       Historie       Poznámky         Ádresa RÚJAN       Kraj       Jihomoravský kraj [116]       Ulice       Horynova         Číslo odmovní       723       Číslo odmovní       723         Obec       Brno-Bosonohy [551325]       PSČ 64200                                                                                      | Detail provozovny IRZ |                               | and the second                | ×                     |
|----------------------------------------------------------------------------------------------------|-----------------------|-------------------------------|-------------------------------|-----------------------|
| IČP C20066304E Typ IRZ<br>Název Testovací Registrace v ISPOP 2.12.2012<br>CZ-NACE 01.11 Pěstování obilovín (kromě rýže), luští Zrušení provozovny<br>Oblast povodí Povodí Labe<br>Poloha (WGS-84)<br>Zeměpisná šířka 49°15'33,00000" Zeměpisná délka 15°45'13,00000"<br>Poloha (S-JTSK)<br>JTSK Y 659 183 JTSK X 1 146 637<br>Adresa RÚJAN<br>Adresa do 2012 Činnosti Provozovatel Historie Poznámky<br>Adresa RÚJAN<br>Kraj Jihomoravský kraj [116] Ulice Horynova<br>Okres Brno-město [3702] Číslo domovní 723<br>Obec Brno [582786] Číslo domovní 723<br>Obec Brno [582786] Číslo orientační 6<br>Městská část Brno-Bosonohy [551325] PSČ 64200                                                                                                    | Provozovna            |                               |                               |                       |
| Název Testovací Registrace v ISPOP 2.12.2012<br>CZ-NACE 01.11 Pěstování obilovín (kromě rýže), luští Zrušení provozovny<br>Oblast povodí Povodí Labe<br>Poloha (WGS-84)<br>Zeměpisná šířka 49°15'33,00000'' Zeměpisná délka 15°45'13,00000''<br>Poloha (S-JTSK)<br>JTSK Y 659 183 JTSK X 1146 637<br>Adresa RÚJAN<br>Adresa do 2012 Činnosti Provozovatel Historie Poznámky<br>Adresa RÚJAN<br>Kraj Jihomoravský kraj [116]<br>Okres Brno-město [3702]<br>Číslo domovní 723<br>Obec Brno [582786]<br>Číslo orientační 6<br>Městská část Brno-Bosnohy [551325]<br>PSČ 64200                                                                                                    | IČP                   | CZ0066304E                    |                               | Typ IRZ               |
| CZ-NACE 01.11 Pěstování obilovín (kromě rýže), luští Zrušení provozovny<br>Oblast povodí Povodí Labe<br>Poloha (WGS-84)<br>Zeměpisná šířka 49°15'33,00000'' Zeměpisná délka 15°45'13,00000''<br>Poloha (S-JTSK)<br>JTSK Y 659 183 JTSK X 1146 637<br>Adresa RÚJAN<br>Adresa do 2012 Činnosti Provozovatel Historie Poznámky<br>Adresa RÚJAN<br>Kraj Jihomoravský kraj [116]<br>Okres Brno-město [3702]<br>Číslo domovní 723<br>Obec Brno [582786]<br>Číslo orientační 6<br>Městská část Brno-Bosonohy [551325]<br>PSČ 64200                                                                                                    | Název                 | Testovací                     | Registrace v I                | SPOP 2.12.2012        |
| Oblast povodí       Povodí Labe         Poloha (WGS-84)       Zeměpisná šířka 49°15'33,00000"         Zeměpisná šířka 49°15'33,00000"       Zeměpisná délka 15°45'13,00000"         Poloha (S-JTSK)       JTSK Y 659 183         JTSK Y 659 183       JTSK X 1146 637         Adresa RÚJAN       Adresa do 2012       Činnosti         Provozovatel       Historie       Poznámky         Adresa RÚJAN       Adresa do 2012       Činnosti         Provozovatel       Historie       Poznámky         Adresa RÚJAN       Adresa do 2012       Činnosti         Provozovatel       Historie       Poznámky         Adresa RÚJAN       Kraj       Jihomoravský kraj [116]       Ulice         Okres       Brno-město [3702]       Číslo domovní       723         Obec       Brno [582786]       Číslo orientační 6         Městská část       Brno-Bosonohy [551325]       PSČ 64200                                                  | CZ-NACE               | 01.11 Pěstování obilovin (kro | ně rýže), luští Zrušení provo | zovny                 |
| Poloha (WGS-84)       Zeměpisná šířka 49°15'33,00000"       Zeměpisná délka 15°45'13,00000"         Poloha (S-JTSK)       JTSK Y 659 183       JTSK X 1146 637         JTSK Y 659 183       JTSK X 1146 637         Adresa RÚJAN       Adresa do 2012       Činnosti         Provozovatel       Historie       Poznámky         Adresa RÚJAN       Adresa do 2012       Činnosti         Provozovatel       Historie       Poznámky         Adresa RÚJAN       Adresa do 2012       Činnosti         Provozovatel       Historie       Poznámky         Adresa RÚJAN       Adresa do 2012       Činnosti         Provozovatel       Historie       Poznámky         Adresa RÚJAN       Kraj       Jihomoravský kraj [116]       Ulice         Okres       Brno-město [3702]       Číslo domovní       723         Obec       Brno [582786]       Číslo orientační 6         Městská část       Brno-Bosnohy [551325]       PSČ 64200 | Oblast povodí         | Povodí Labe                   |                               |                       |
| Poloha (WGS-84)       Zeměpisná šířka 49°15'33,00000"       Zeměpisná délka 15°45'13,00000"         Poloha (S-JTSK)       JTSK Y 659 183       JTSK X 1 146 637         Adresa RÚJAN       Adresa do 2012       Činnosti       Provozovatel       Historie       Poznámky         Adresa RÚJAN       Adresa do 2012       Činnosti       Provozovatel       Historie       Poznámky         Adresa RÚJAN       Kraj       Jihomoravský kraj [116]       Ulice       Horynova         Okres       Brno-město [3702]       Číslo domovní       723         Obec       Brno [582786]       Číslo orientační 6         Městská část       Brno-Bosnohy [551325]       PSČ 64200                                                                                                    |                       |                               |                               | Změnit údaje          |
| Zeměpisná šířka 49°15'33,00000"<br>Poloha (S-JTSK)<br>JTSK Y 659 183<br>JTSK X 1146 637<br>Adresa RÚIAN<br>Adresa do 2012<br>Činnosti Provozovatel Historie Poznámky<br>Adresa RÚIAN<br>Kraj Jihomoravský kraj [116]<br>Okres Brno-město [3702]<br>Číslo domovní 723<br>Obec Brno [582786]<br>Číslo orientační 6<br>Městská část Brno-Bosnohy [551325]<br>PSČ 64200                                                                                                    | Poloha (WGS-84)       |                               |                               |                       |
| Poloha (S-JTSK)<br>JTSK Y 659 183<br>Adresa RÚJAN<br>Adresa do 2012<br>Činnosti Provozovatel Historie Poznámky<br>Adresa RÚJAN<br>Kraj Jihomoravský kraj [116]<br>Okres Brno-město [3702]<br>Obec Brno [582786]<br>Městská část Brno-Bosnohy [551325]<br>PSČ 64200                                                                                                    | Zeměpisná šířka       | 49°15'33,00000"               | Zeměpisná                     | délka 15°45'13,00000" |
| JTSK Y 659 183 JTSK X 1146 637                                                                                                    | Poloha (S-JTSK)       |                               |                               |                       |
| Adresa RÚJAN       Adresa do 2012       Činnosti       Provozovatel       Historie       Poznámky         Adresa RÚJAN       Kraj       Jihomoravský kraj [116]       Ulice       Horynova         Okres       Brno-město [3702]       Číslo domovní       723         Obec       Brno [582786]       Číslo orientační       6         Městská část       Brno-Bosonohy [551325]       PSČ       6/2000                                                                                                    | JTSK Y                | 659 183                       | J                             | TSK X 1 146 637       |
| Adresa RÚIAN     Adresa do 2012     Činnosti     Provozovatel     Historie     Poznámky       Adresa RÚIAN     Kraj     Jihomoravský kraj [116]     Ulice     Horynova       Okres     Brno-město [3702]     Číslo domovní     723       Obec     Brno [582786]     Číslo orientační     6       Městská část     Brno-Bosonohy [551325]     PSČ     64200                                                                                                    |                       |                               |                               | Žádost o změnu údajů  |
| Adresa RÜIAN       Kraj       Jihomoravský kraj [116]       Ulice       Horynova         Okres       Brno-město [3702]       Číslo domovní       723         Obec       Brno [582786]       Číslo orientační       6         Městská část       Brno-Bosonohy [551325]       PSČ       64200                                                                                                    | Adresa RÚIAN Adresa   | do 2012 Činnosti Provoz       | ovatel Historie Poznámky      |                       |
| Kraj     Jihomoravský kraj [116]     Ulice     Horynova       Okres     Brno-město [3702]     Číslo domovní     723       Obec     Brno [582786]     Číslo orientační     6       Městská část     Brno-Bosonohy [551325]     PSČ     64200                                                                                                    | Adresa RÚIAN          |                               |                               |                       |
| Okres         Brno-město [3702]         Číslo domovní         723           Obec         Brno [582786]         Číslo orientační         6           Městská část         Brno-Bosonohy [551325]         PSČ         64200                                                                                                    | Kraj                  | Jihomoravský kraj [116]       |                               | Ulice Horynova        |
| Obec         Brno [582786]         Číslo orientační         6           Městská část         Brno-Bosonohy [551325]         PSČ         64200                                                                                                    | Okres                 | Brno-město [3702]             | Číslo d                       | lomovní 723           |
| Městská část Brno-Bosonohy [551325] PSČ 64200                                                                                                    | Obec                  | Brno [582786]                 | Číslo or                      | ientační 6            |
| 2 · · · · · · · · · · · · · · · · · · ·                                                                                                    | Městská část          | Brno-Bosonohy [551325]        |                               | PSČ 64200             |
| Cast obce Bosonohy [411680] Kód adresniho mista 2666/268                                                                                                    | Část obce             | Bosonohy [411680]             | Kód adresníh                  | io místa 26667568     |
| 🛛 📝 Žádost o změnu údajů                                                                                                    |                       |                               |                               | Žádost o změnu údajů  |
| X Zrušit provozovnu                                                                                                    | 🗶 Zrušit provozovnu   |                               |                               |                       |

Změnu postačí potvrdit tlačítkem "Odeslat".

| oloha (WGS-84)    |             |                |             |       |        |
|-------------------|-------------|----------------|-------------|-------|--------|
| Zeměnisná šířka*  | 50°22'32.53 | Zeměnisná déli | ka* 13 ° 19 | 40.58 |        |
| Zemepisna sirka " | 22 32,53    | Zemepisha deli | ka" 13 19   | 40,58 |        |
|                   |             | X Zrušit       |             |       | Odesla |

## 3.2 Zrušení provozovny IRZ

Ohlašovatel zrušení provozovny IRZ provede kliknutím na tlačítko " zrušit provozovnu" v Detailu provozovny (záložka "Provozovny IRZ" - "Správa provozoven").

| Detail provozovny IR2 | :          |               |                   |           |          | 200              |                 | ×                    |
|-----------------------|------------|---------------|-------------------|-----------|----------|------------------|-----------------|----------------------|
| Provozovna            |            |               |                   |           |          |                  |                 |                      |
| ŀ                     | ČP CZ00    | 66304E        |                   |           |          | Тур              | IRZ             |                      |
| Náz                   | ev Testo   | v Testovací   |                   |           |          | race v ISPOP     | 2.12.2012       |                      |
| CZ-NA                 | CE 01.11   | Pěstování obi | lovin (kromě rýže | e), lušte | Zruše    | ní provozovny    |                 |                      |
| Oblast pov            | odí Povo   | lí Labe       |                   |           |          |                  |                 |                      |
|                       |            |               |                   |           |          |                  |                 | Změnit údaje         |
| Poloha (WGS-84)       |            |               |                   |           |          |                  |                 |                      |
| Zeměpisná ší          | ka 49°15   | '33,00000''   |                   |           | Zer      | něpisná délka    | 15°45'13,00000" |                      |
| Poloha (S-JTSK)       |            |               |                   |           |          |                  |                 |                      |
| JTS                   | (Y 659 1   | 83            |                   |           |          | JTSK X           | 1 146 637       |                      |
|                       |            |               |                   |           |          |                  |                 | Žádost o změnu údajů |
| Adresa RÚIAN Ad       | esa do 201 | 2 Činnosti    | Provozovatel      | Historie  | Poznámky |                  |                 |                      |
| Adresa RÚIAN          |            |               |                   |           |          |                  |                 |                      |
|                       | Kraj Jiho  | moravský kraj | [116]             |           |          | Ulice            | Horynova        |                      |
| C                     | kres Brn   | o-město [3702 | ]                 |           |          | Číslo domovní    | 723             |                      |
|                       | Obec Brn   | 582786]       |                   |           |          | Číslo orientační | 6               |                      |
| Městská               | část Brn   | D-Bosonohy [5 | 51325]            |           |          | PSČ              | 64200           |                      |
| Část                  | obce Bos   | onohy [41168  | D]                |           | Kód a    | adresního místa  | 26667568        |                      |
|                       |            |               |                   |           |          |                  |                 | Žádost o změnu údajů |
| V Zaužit armuna       |            |               |                   |           |          |                  |                 |                      |
| Zrusit provozovr      |            |               |                   |           |          |                  |                 |                      |
|                       |            |               |                   |           |          |                  |                 | 14                   |

Zobrazí se detail žádosti – "Zrušení provozovny" pro zápis údajů vztahujících se k právě rušené provozovně IRZ. Do této žádosti je třeba vyplnit datum zrušení provozovny a důvod vedoucí ke zrušení provozovny a odeslat žádost do ISPOP tlačítkem "Zrušit".

| Zrušení provozovny                         | × |
|--------------------------------------------|---|
| Údaje zrušení provozovny<br>Datum zrušení* |   |
| Důvody ke zrušení provozovny*              |   |
| X Zrušit                                   | ĥ |

**POZOR! Zrušení provozovny podléhá kontrole ze strany operátora ISPOP.** Při ověřování žádosti operátor ISPOP posuzuje, zda existují adekvátní důvody ke zrušení provozovny. Mezi takové patří např. ukončení činnosti provozovatele v provozovně z důvodu… apod. Provozovnu lze zrušit i v případě, že se jedná ze strany Ohlašovatele o chybnou registraci (typicky v případě, kdy byla provozovna mylně registrována za účelem podání hlášení v rámci agendy ovzduší apod.). Naopak důvodem ke zrušení není momentální nepřekročení ohlašovacích prahů do IRZ.

#### FAQ

#### Došlo ke změně provozovatele provozovny IRZ. Jak máme přesunout provozovnu IRZ v ISPOP pod jiné IČO?

Ohlašovatelé nemohou v uživatelských účtech v ISPOP sami převést provozovnu IRZ na jiné IČO. Pokud došlo ke změně provozovatele, je nutné zaslat písemnou žádost na adresu:

CENIA, česká informační agentura životního prostředí Vršovická 1442/65 100 00 Praha 10

#### Tato žádost musí obsahovat:

- identifikační číslo provozovny (IČP; pozor na uvedení správného IČP v rámci IRZ, nezaměňovat s IČP pro agendu ovzduší),
- IČO původního provozovatele,
- IČO nového provozovatele,
- informaci, zda byla v provozovně zachována hlavní činnost,
- datum změny provozovatele.

Žádost je možné stáhnout na webových stránkách ISPOP -> CHCI PODAT HLÁŠENÍ -> Manuály a návody -> odstavec "Agenda IRZ".

## 4 Práce s formulářem F\_IRZ

#### 4.1 Stažení formuláře F\_IRZ

Pro úspěšné stažení, vyplnění a odeslání formuláře je nutné správné technické nastavení počítače. Aktuální popis technických předpokladů pro práci v ISPOP naleznete na webu ISPOP v sekci <u>"TECHNICKÉ POŽADAVKY</u>".

Formulář pro Hlášení do integrovaného registru znečišťování (F\_IRZ) lze stáhnout po přihlášení do systému ISPOP na <u>www.ispop.cz</u> a po úspěšné registraci provozovny IRZ – viz kapitola 2.

V záložce "MŮJ ÚČET" -> Menu "Stažení formuláře".

- Výběr zvolených údajů (typ hlášení, aj...) je uskutečněno záložkami tzv. kartami.
   1. Výběr ohlašovatele 2. Výběr hlášení 3.
- Pohyb mezi kartami je možný buď přímým kliknutím na požadovanou kartu nebo pomocí tlačítka

   — Předchozí
   nebo
   — Další
   .
- Údaje zvolené v jednotlivých krocích se zobrazují přímo nad kartami. Lze tak snadno zkontrolovat, zda nedošlo k chybnému výběru.
   stažení formuláře k ohlášení 
   stažení formuláře k ohlášení 
   Testovací subjekt, 11111114
   2016, F\_IRZ (Údaje požadované pro ohlašovaní do integrovaného registru znečišťovaní)
- Výběr se provádí pouze jedním kliknutím.
- 1. Vyberte subjekt ohlašovatele (v případě, že uživatel je vázán pouze k jednomu subjektu, je subjekt ohlašovatele vybrán automaticky). Pro vyhledávání je možné využít filtrovací pole IČO nebo Název.

| tažení formuláře k ohlášení 🔞 |                                 |                                |                  |                      |                    |
|-------------------------------|---------------------------------|--------------------------------|------------------|----------------------|--------------------|
| 1. Ohlašovatel, IČO/ID        | Festovací subjekt, 11111114     |                                |                  |                      |                    |
| 1. Výběr ohlašovatele         | 2. Výběr hlášení 3. Další volby |                                |                  |                      |                    |
| Filtr @                       |                                 | 💈 Vymazat                      | itr              |                      |                    |
| ICO/                          |                                 | Nazev test                     |                  |                      |                    |
|                               |                                 | 📸 Vyhled                       | at               |                      |                    |
| Záznamy 😡                     |                                 | (                              | ) 💽 Strana 1 🔹 ( | ) 🕖 Záznamů 10 👻     | Zobrazeno: 1-1 z 1 |
| IČO/ID                        | NÁZEV                           | ADRESA RÚIAN                   |                  | E-MAIL               | C                  |
| 11111114                      | Testovací subjekt               | Vršovická 1442/65, 10000 Praha |                  | test.ispop@seznam.cz |                    |
|                               |                                 |                                |                  |                      |                    |
|                               |                                 |                                |                  |                      | ⇒ Další            |

2. Vybraného ohlašovatele označte jednoklikem a automaticky dojde k přesunu na druhou kartu "Výběr hlášení".

| sžení formuláře k ohlášení 😡             |                   |                                       |                |                     |                 |                    |
|------------------------------------------|-------------------|---------------------------------------|----------------|---------------------|-----------------|--------------------|
| 1. Ohlašovatel, IČO/ID Testo             | vací subjekt, 111 | 11114                                 |                |                     |                 |                    |
| 1. Výběr ohlašovalele 2.                 | Výběr hlášení     | 3. Dulší voľby                        |                |                     |                 |                    |
| Filtr                                    |                   |                                       |                |                     | 💈 Vymazat filtr |                    |
| Rok                                      | 2017              | -                                     | Odpady         |                     | Ovzduší         |                    |
| L. L. L. L. L. L. L. L. L. L. L. L. L. L |                   |                                       | Vody           |                     | IRZ             |                    |
|                                          |                   |                                       |                |                     | Obaly           |                    |
| Záznamy 😡                                |                   |                                       |                | 🛚 🕙 Strana 🚺 👻 🐌 🕅  | Záznamů 30 💌    | Zobrazeno: 1-1 z 1 |
| ТҮР                                      | ROK               | POPIS                                 |                |                     |                 | * 🖸                |
| F_IRZ                                    | 2017              | Údaje požadované pro ohlašovaní do in | tegrovaného re | gistru znečišťovaní |                 | ✓                  |
|                                          |                   |                                       |                |                     |                 |                    |
| 🗢 Předchozí                              |                   |                                       |                |                     |                 | ⇒ Další            |

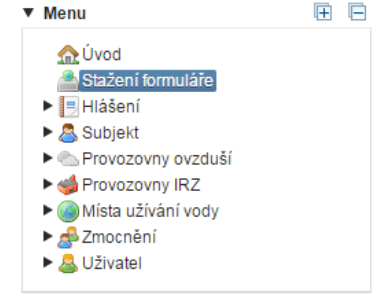

3. Označením zakšrtávacího pole zvolíte agendu (IRZ) v rámci které budete ohlašovat -> stahovat formulář.

| 1. Ohlašovatel, IČO/ID       Testovací subjekt, 1111114         2. Rok, typ hlášení       2017, F_IRZ (Udaje požadované pro ohlašovaní do integrovaného registru znečišťtovaní)         1. Výběr ohlašovatele       2. Výběr hlášení         2. Výběr hlášení       2.1 Výběr provozovny         3. Datší volby                                                                                                    | ažení formuláře k ohlá | išení 😡 |                  |                                     |                                               |            |                    |
|----------------------------------------------------------------------------------------------------|------------------------|---------|------------------|-------------------------------------|-----------------------------------------------|------------|--------------------|
| 2. Rok, typ hlášení       2017, F_IRZ (Údaje požadované pro ohlašovaní do integrovaného registru znečišťovaní)         1. Výběr ohlašovatele       2. Výběr hlášení       2.1 Výběr provozovny       3. Další volby         Filtr                                                                                                    | 1. Ohlašovatel, IČO/ID | Testov  | ací subjekt, 111 | 11114                               |                                               |            |                    |
| 1. Výběr ohlašovatele 2. Výběr hlášení 2.1 Výběr provozovny 3. Další volby<br>Filtr<br>Rok 2017 • Odpady<br>Vody<br>Záznamy 3 RZ<br>Obaly<br>Záznamy 3 · Váter provozovny 3. Další volby<br>· Vody<br>· Vody<br>· · · · · · · · · · · · · · · · · · ·                                                                                                     | 2. Rok, typ hlášení    | 2017,   | F_IRZ (Üdaje p   | ožadované pro ohlašovaní do         | integrovaného registru znečišťovaní)          |            |                    |
| Filtr<br>Rok 2017 • Odpady<br>Vody<br>B d Strana 1 • 0 6 Záznamů 30 • Zobrazeno: 1-<br>TYP<br>Rok POPIS<br>E IZZ<br>2017<br>V dy<br>B d Strana 1 • 0 6 Záznamů 30 • Zobrazeno: 1-<br>TYP<br>Rok POPIS<br>E IZZ<br>2017<br>Údaje požedované no oblažovaní do integrovaného renjstru znažišťovaní                                                                                                    | 1. Výběr ohlašovatele  | e 2.    | Výběr hlášení    | 2.1 Výběr provozovny                |                                               |            |                    |
| Rok       2017       •       Odpady       •       Ovzduší         Vody       •       IRZ       •       Obaly         Záznamy ()       •       •       •       •       •       •       Záznamů       30 *       Zobrazeno: 1-         TYP       Rok       POPIS       •       •       •       •       •       •       •       Záznamů       30 *       Zobrazeno: 1-         TYP       Rok       POPIS       •       •       •       •       •       •       •       •       •       •       •       •       •       •       •       •       •       •       •       •       •       •       •       •       •       •       •       •       •       •       •       •       •       •       •       •       •       •       •       •       •       •       •       •       •       •       •       •       •       •       •       •       •       •       •       •       •       •       •       •       •       •       •       •       •       •       •       •       •       •       •       • | Filtr                  |         |                  |                                     |                                               |            | 💈 Vymazat filtr    |
| Vody         IRZ           Obaly           Záznamy ③         RK         Ostav           TYP         Rok         POPIS           E         IPZ         2017         Údaje požadované pro oblažované do integrovaného registru značišťovaní                                                                                                    |                        | Rok 2   | 017              | •                                   | Odpady                                        |            | Ovzduší            |
| Obaly      Záznamy      K     C Strana 1      K     K     Záznamů 30      Záznamů 30      Zóbrazeno: 1-      TYP     ROK POPIS      E IPZ     2017     Údale požadované pro oblažovaní do integrovaného repistru značišťovaní                                                                                                    |                        |         |                  |                                     | Vody                                          |            | 🖉 IRZ              |
| Záznamy 🚱 😢 🖲 Strana 1 👻 🕕 Záznamů 30 👻 Zobrazeno: 1-<br>TYP ROK POPIS<br>E 187 2017 Údaje požadované pro oblažovaní do integrovaného registru značišťovaní                                                                                                    |                        |         |                  |                                     |                                               |            | Obaly              |
| TYP ROK POPIS<br>F IBZ 2017 Údaje požadované pro oblažovaní do integrovaného registru zpačišťovaní                                                                                                    | Záznamy 😡              |         |                  |                                     | 🖲 🔇 Strana 🚺 🔻 🐌 🖲                            | Záznamů 30 | Zobrazeno: 1-1 z 1 |
| E IBZ 2017 Údaje požadované pro oblašovaní do integrovaného registru znečišťovaní                                                                                                    | ТҮР                    |         | ROK              | POPIS                               |                                               |            | ¢                  |
|                                                                                                    | F_IRZ                  |         | 2017             | Údaje požadované pro ohlas          | šovaní do integrovaného registru znečišťovaní |            |                    |
| 4                                                                                                    | 4                      |         |                  |                                     |                                               |            | •                  |
|                                                                                                    | TYP<br>F_IRZ           |         | кок<br>2017      | POPIS<br>Údaje požadované pro ohlaš | šovaní do integrovaného registru znečištovaní |            |                    |

4. Ze seznamu hlášení označte jednoklikem F\_IRZ a automaticky dojde k přesunu na třetí kartu "2.1 Výběr provozovny". Následně dojde dle výběru k vyplnění např. všech povinných částí formuláře z registru provozoven.

| cini ionnulu                                                                  | iře k ohlášení 🔞                                                                |                                                                           |                                                                                                    |                        |                                                                                                    |                                                                                                    |           |
|-------------------------------------------------------------------------------|---------------------------------------------------------------------------------|---------------------------------------------------------------------------|----------------------------------------------------------------------------------------------------|------------------------|----------------------------------------------------------------------------------------------------|----------------------------------------------------------------------------------------------------|-----------|
| Ohlašovate<br>Rok, typ hlá<br>I Provozovn                                     | I, IČO/ID Testovací subjel<br>išení 2017, F_IRZ (Úd<br>na, IČP Divize Tušimice, | d, 1111114<br>daje požadované<br>, CZ0008252E                             | pro ohlašovaní do integrovan                                                                                                    | ného registru zneč     | šišťovaní)                                                                                                    |                                                                                                    |           |
| 1. Výběr ohl                                                                  | lašovatele 2. Výběr hlá                                                         | išení 🔹 2.1 Vý                                                            | běr provozovny 3. Další                                                                                                    | í volby                |                                                                                                    |                                                                                                    |           |
| Filtr 🔞                                                                       |                                                                                 |                                                                           |                                                                                                    |                        |                                                                                                    | 💈 Vymazat filtr                                                                                              |           |
| Náze                                                                          | ev provozovny                                                                   |                                                                           | IČP                                                                                                    |                        | Obec (RUIAN)                                                                                                    | 📸 Vyhledat                                                                                                   | :         |
| Náze<br>Záznamy                                                               | ev provozovny                                                                   |                                                                           | IČP<br>()                                                                                                    | Strana                 | Obec (RUIAN)                                                                                                    | Zobrazeno: 1-5 z                                                                                             | : 15      |
| Náze<br>Záznamy<br>OBEC                                                       | ev provozovny<br>Městská část (růian)                                           | IČP                                                                       | IČP                                                                                                    | Strana                 | Obec (RUIAN)                                                                                                    | Zobrazeno: 1-5 z                                                                                             | : 15      |
| Náze<br>Záznamy<br>OBEC<br>Lovosice                                           | ev provozovny<br>Městská část (rúlan)                                           | ıčp<br>CZ0000699E                                                         | IČP<br>NÁZEV PROVOZOVATELE<br>Testovací subjekt                                                                                     | Strana     Důvodní iče | Obec (RUIAN)                                                                                                    | Zobrazeno: 1-5 z<br>ULICE, č.P./č.O.<br>Školní 41/1                                                          | 2 15      |
| Náze<br>Záznamy<br>OBEC<br>Lovosice<br>Borovnice                              | ev provozovny<br>MĚSTSKÁ ČÁST (RÚIAN)                                           | ıčp<br>CZ0000699E<br>CZ0001003E                                           | IČP<br>NÁZEV PROVOZOVATELE<br>Testovací subjekt<br>Testovací subjekt                                                                | Strana     Důvodní iče | Obec (RUIAN)     Obec (RUIAN)     S      Aźznamů 5      Aźznamů 5      Diagnostika, Lovosice     Provozovna testovací IRZ                                                                | Zobrazeno: 1-5 z<br>ULICE, č.P./č.O.<br>Školní 41/1<br>Ulice 123/321a                                        | : 15      |
| Náze<br>Záznamy<br>OBEC<br>Lovosice<br>Borovnice<br>Kuřim                     | ev provozovny<br>MĚSTSKÁ ČÁST (RÚIAN)                                           | ičp<br>CZ0000699E<br>CZ0001003E<br>CZ0002025E                             | IČP<br>MÁZEV PROVOZOVATELE<br>Testovací subjekt<br>Testovací subjekt<br>Testovací subjekt                                           | Strana                 | Obec (RUIAN)<br>1 • • • Záznamů 5 •<br>Název PROVOZOVNY<br>Diagnostika, Lovosice<br>Provozovna testovací IRZ<br>Věznice Kuřim                                                            | Zobrazeno: 1-5 z<br>ULICE, č.P./č.O.<br>Školní 41/1<br>Ulice 123/321a<br>Blanenská 1191                      | 2 15      |
| Náze<br>Záznamy<br>OBEC<br>Lovosice<br>Borovnice<br>Kuřim<br>Kadaň            | MĚSTSKÁ ČÁST (RÚIAN)                                                            | ičp<br>CZ0000699E<br>CZ0001003E<br>CZ0002025E<br>CZ0008252E               | IČP<br>MÁZEV PROVOZOVATELE<br>Testovací subjekt<br>Testovací subjekt<br>Testovací subjekt<br>Testovací subjekt                      | Strana                 | Obec (RUIAN)<br>1 • • • Záznamů 5 •<br>Název PROVOZOVNY<br>Diagnostika, Lovosice<br>Provozovna testovací IRZ<br>Věznice Kuřim<br>Divize Tušimice                                         | Zobrazeno: 1-5 z<br>ULICE, Č.P./Č.O.<br>Školní 41/1<br>Ulice 123/321a<br>Blanenská 1191<br>Areál DN Tušimice | :<br>: 15 |
| Náze<br>Záznamy<br>OBEC<br>Lovosice<br>Borovnice<br>Kuřim<br>Kadaň<br>Písečná | MĚSTSKÁ ČÁST (RÚIAN)                                                            | ičp<br>CZ0000699E<br>CZ0001003E<br>CZ0002025E<br>CZ0008252E<br>CZ0009047E | IČP<br>MÁZEV PROVOZOVATELE<br>Testovací subjekt<br>Testovací subjekt<br>Testovací subjekt<br>Testovací subjekt<br>Testovací subjekt | Strana                 | Obec (RUIAN)<br>1 • • • Záznamů 5 •<br>NÁZEV PROVOZOVNY<br>Diagnostika, Lovosice<br>Provozovna testovací IRZ<br>Věznice Kuřim<br>Divize Tušimice<br>Změna Písečná – mléčná farma Písečná | Zobrazeno: 1-5 z<br>ULICE, Č.P./Č.O.<br>Školní 41/1<br>Ulice 123/321a<br>Blanenská 1191<br>Areál DN Tušimice | 2 15      |

5. Ze seznamu provozoven označte jednoklikem vybranou provozovnu a automaticky dojde k přesunu na třetí kartu "Další volby".

Na kartě s názvem "Další volby" je možný následující výběr:

| Stažení formuláře k ohláš                                                                               | ení 😡                                                                                                    |                                                                                     |  |  |  |  |  |
|----------------------------------------------------------------------------------------------------|----------------------------------------------------------------------------------------------------|-------------------------------------------------------------------------------------|--|--|--|--|--|
| 1. Ohlašovatel, IČO/ID                                                                                  | Testovací subjekt, 11111114                                                                                                    |                                                                                     |  |  |  |  |  |
| 2. Rok, typ hlášení                                                                                     | 2017, F_IRZ (Údaje požadované pro ohlašovaní do integrovaného registru znečišťovaní)                                                                 | 017, F_IRZ (Údaje požadované pro ohlašovaní do integrovaného registru znečišťovaní) |  |  |  |  |  |
| 2.1 Provozovna, IČP                                                                                     | Divize Tušimice, CZ0008252E                                                                                                    | Divize Tušimice, CZ0008252E                                                         |  |  |  |  |  |
| 1. Výběr ohlašovatele<br>Další volby @<br>Předvyplnit pouze<br>Předvyplnit daty z<br>Předvyplnit daty z | 2. Výběr hlášení 2.1 Výběr provozovny 3. Další volby<br>základními informacemi z registru<br>předchozího autorizovaného hlášení<br>externího souboru |                                                                                     |  |  |  |  |  |
| 🗢 Předchozí                                                                                             |                                                                                                    | Stáhnout formulář                                                                   |  |  |  |  |  |

- <u>Předvyplnit pouze základními informacemi z registru</u> v hlášení se předvyplní hlavička formuláře, údaje o subjektu (informace z ISZR Informačního systému základních registrů) a další kontaktní údaje o zpracovateli hlášení. Tuto volbu vybíráte, pokud se jedná o první ohlášení za provozovnu.
- <u>Předvyplnit daty z předchozího autorizovaného hlášení</u> dojde k vyplnění všech dostupných neproměnných informací podle hlášení za příslušnou provozovnu, které bylo úspěšně autorizováno příslušné hlášení označte kliknutím myší (výběr se zamodří) a tlačítkem "Vybrat" potvrďte. Lze využít v případě, kdy takové hlášení v systému již existuje.
- <u>Předvyplnit daty z externího souboru</u> formulář můžete vyplnit i pomocí externího souboru (ve formátu xml). Pro nahrání těchto dat stiskněte tlačítko "Soubor s daty pro předvyplnění":

**POZOR!** Ministerstvo životního prostředí a CENIA garantují správné fungování PDF formulářů, pokud je hlášení vyplňováno přímo v PDF formuláři. V případě importu datové věty, tzn. xml souboru, generovaného prostřednictvím softwaru třetí strany nelze zaručit správné fungování formuláře.

Při importu dat do PDF formuláře může nastat problém spočívající v odlišném označení některých položek. V takovém případě se doporučujeme obrátit na poskytovatele, aby Vám hlášení upravil pro použití v PDF formuláři.

Stáhnout formulář

6. Formulář stáhnete tlačítkem "Stáhnout formulář" .

Ve formuláři nelze identifikační údaje o organizaci a provozovně (na listu 1) jakkoliv upravovat (údaje jsou předvyplněné právě z registru subjektu a provozovny v systému). V případě potřeby změny údajů subjektu dochází k jejich pravidelné aktualizaci systémem, pro změnu údajů provozovny je třeba využít v uživatelském účtu záložku "Správa provozoven" – viz kapitola 3.1. Ostatní údaje (ohlašovaná data) jsou ve formuláři volně editovatelné.

#### 4.1.1 Upozornění při stažení formuláře

V některých případech při stažení formuláře systém upozorní na nesrovnalosti při stažení hlášení – nejčastěji se jedná o chybějící údaje u zpracovatele hlášení, subjektu nebo provozovně, za kterou je podáváno hlášení – viz následující příklad. V tomto případě systém pouze upozorňuje, že je vyplněna E-PRTR činnost, ale chybí vyplnění činnosti dle přílohy zákona o IRZ.

• Pokud je na provozovně provozována pouze činnost

EPRTR, zvolíte tlačítko v pořádku stáhne.

| Pokračovat | a formulář se   |
|------------|-----------------|
|            | ' a formulár se |

| Zjištěny p | roblémy při stažení formuláře                                                                                      | ×                                                           |
|------------|----------------------------------------------------------------------------------------------------|-------------------------------------------------------------|
|            | Upozornění před stažením formuláře:<br>Provozovna CZ0000699E má nastav<br>E-PRTR, ale nemá nastaveny žádné<br>IRZ. | venu alespoň jednu činnost<br>činnosti dle přílohy zákona o |
|            | Dopiňte/opravte:                                                                                                   |                                                             |
|            | - údaje k ohlašovateli zde:                                                                                        | 🚨 Detail                                                    |
|            | - údaje k provozovně zde:                                                                                          | 🥩 Detail                                                    |
|            | - e-mail a tel. kontakt u zpracovatele zde:                                                                        | 🚨 Změna                                                     |
|            | Chcete i přesto pokračovat ve stažení hláše                                                                        | ní?                                                         |
|            | Přerušit                                                                                                    | © Pokračovat                                                |
|            |                                                                                                    |                                                             |

• V případě, kdy chcete doplnit některý z údajů, kliknete na příslušné tlačítko vedoucí k úpravě údajů o ohlašovateli, provozovně nebo zpracovateli.

Doplňte/opravte:

| - údaje k ohlašovateli zde:                 | 💍 Detail |
|---------------------------------------------|----------|
| - údaje k provozovně zde:                   | 🥩 Detail |
| - e-mail a tel. kontakt u zpracovatele zde: | 🚨 Změna  |

#### FAQ

#### Proč se mi nedaří stáhnout IRZ formulář, když mám registrovanou organizaci i provozovnu IRZ?

Důvodem je pravděpodobně nevyplnění všech povinných údajů náležejících provozovně IRZ (nastává u již dříve registrovaných provozoven). Je nutné v Menu "Provozovny IRZ", v záložce "Správa provozoven"/"Detail"/"Detail provozovny IRZ" doplnit u příslušné provozovny požadované údaje.

#### 4.2 Vyplnění formuláře - funkční prvky

Formulář obsahuje následující typy prvků:

#### Textová pole

Textová pole umožňují uživateli zapsat text (modrá pole) – webovou adresu, e-mail, poznámku apod.

Např. v jednořádkovém provedení polí:

| http(s)://                       |
|----------------------------------|
|                                  |
| Další sdělení v mateřském jazyce |
|                                  |
| Případný překlad do angličtiny   |
|                                  |

Zelená a bílá pole ve formuláři se editovat (upravit) přímo nedají. Do zelených polí se:

• přenášejí údaje z registru provozoven

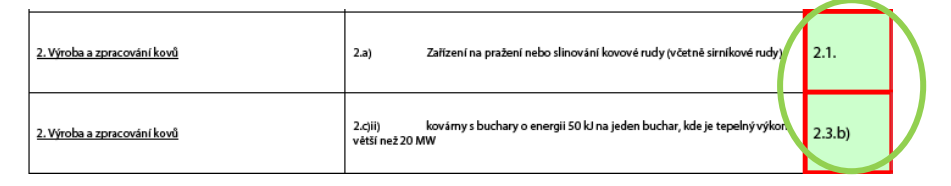

údaje se doplní až po vyplnění předcházejících polí

| Množství látky | Havarijní únik | Množství celkem |     |  |
|----------------|----------------|-----------------|-----|--|
| (v kg/rok)     | (v kg/rok)     | (v kg/rok)      |     |  |
| 10             | 100            |                 | 110 |  |

#### Výběr z rozsáhlých číselníků

Pro výběr hodnoty z rozsáhlých číselníků je ve formuláři použito tlačítko. Při kliku na toto tlačítko se zobrazí dialogové okno pro vyhledání požadované hodnoty.

Například vyhledání kódu IPPC se provádí stiskem tlačítka ......

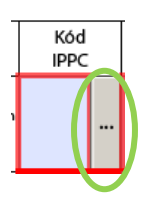

#### Přepínací tlačítka

Pomocí přepínacího tlačítka uživatel vybere pouze jednu z nabízených možností: Na základě změny přepínacích tlačítek se mohou měnit i následné údaje, které výběru podléhají.

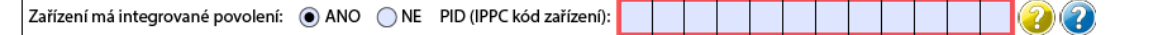

#### Kombinované pole

Kombinované pole je kombinací textového pole a rozbalovacího seznamu. Požadovanou hodnotu uživatel vybere zapsáním počátečního znaku nabízených hodnot nebo výběrem ze seznamu.

| Název látky                      |   |
|----------------------------------|---|
| Chrom a sloučeniny (jako Cr)     | • |
| Arsen a sloučeniny (jako As)     |   |
| Azbest                           |   |
| Benzen                           | E |
| Chrom a sloučeniny (jako Cr)     |   |
| Di-(2-ethyl hexyl) ftalát (DEHP) |   |
| Dichloromethan (DCM)             |   |
| Fenoly (jako celkové C)          |   |
| Fluoridy (jako celkové F)        |   |
| Formaldehyd                      | ~ |

Hlavní

činnost

 $\odot$ 

🕾 Zvýraznit existující pole

#### Červeně orámovaná pole

Jsou to položky formuláře, které je nutné před jeho odesláním <u>vyplnit – jejich nevyplnění zabraňuje odeslání</u> <u>formuláře</u>. Tyto položky jsou povinné, např.:

| Název látky | Množství látky<br>(v kg/rok) | Havarijní únik<br>(v kg/rok) | Množství celkem<br>(v kg/rok) | Metoda<br>zjišťování |   |
|-------------|------------------------------|------------------------------|-------------------------------|----------------------|---|
| ▼           |                              |                              | 0                             | •                    | x |

Lze je zvýraznit/skrýt ve formuláři tlačítkem vpravo nahoře:

🕆 🔁 Vyplňte prosím následující formulář. Data zapsaná do tohoto formuláře můžete uložit.

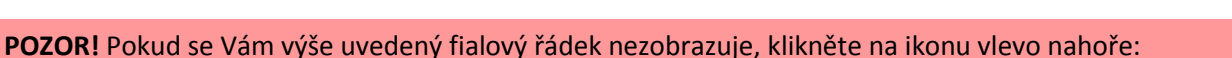

#### <u>Nápovědy</u>

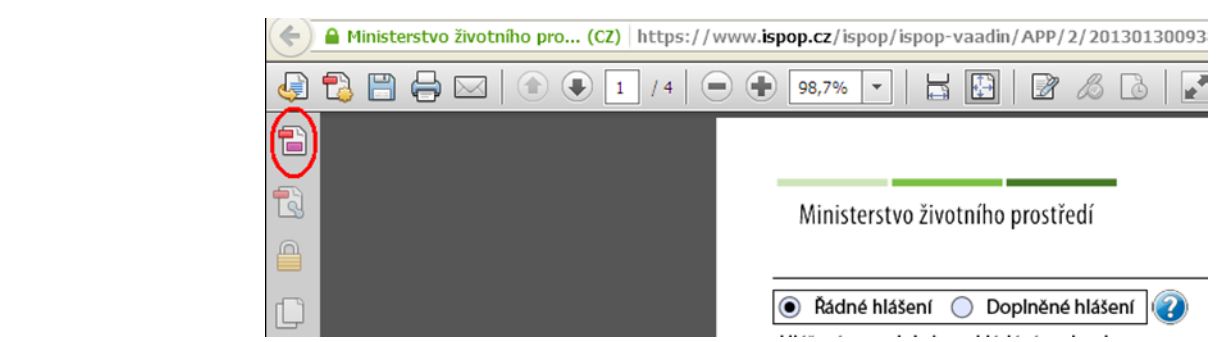

#### Otazníkové nápovědy

Tlačítko "Otazník" slouží jako nápověda k dané části formuláře. V celém formuláři IRZ fungují tři typy nápověd, sloužící pro správné vyplnění formuláře.

ikona s otazníkem

|                                               | aziinkeini |                  |            |                              |                               |                      |     |    |
|-----------------------------------------------|------------|------------------|------------|------------------------------|-------------------------------|----------------------|-----|----|
| <i>i i i i i i i i i i i i i i i i i i i </i> | vyžaduje   | Úniky do ovzduší |            |                              |                               |                      | C   | 2) |
| připojení                                     |            |                  | A          |                              |                               |                      |     |    |
| k internetu                                   | _          | Název látky      | (v kg/rok) | Havarijni unik<br>(v kg/rok) | Mnozství celkem<br>(v kg/rok) | Metoda<br>zjišťování |     | _  |
|                                               |            |                  |            |                              |                               |                      | • 3 | x  |
| nápověda                                      | Vás        | Přidat látku     |            |                              |                               |                      |     | _  |
| přesměruje                                    | přímo      |                  |            |                              |                               |                      |     | _  |

na objekt znalostní báze v aplikaci EnviHELP (<u>http://helpdesk.cenia.cz</u>). Informace slouží k objasnění jednotlivých vyplňovaných části formuláře.

ikona s otazníkem e při kliku dojde k zobrazení nového okna, kde je nápověda k danému prvku formuláře (týká se pouze části s integrovaným povolením a tlačítek na konci formuláře). Je možné zobrazit i bez připojení k internetu

| Zařízení má integrované povolení: 💿 ANO 💿 NE PID (IPPC kód zař                                      | řízení): Nebezpečný odpad                              |                                                                                                    |                                                         |
|----------------------------------------------------------------------------------------------------|--------------------------------------------------------|----------------------------------------------------------------------------------------------------|---------------------------------------------------------|
| zobrazení textového pole = při najetí kurzorem<br>myši na určené pole se zobrazí žluté textové pole | Množství odpadu (v t/rok)                              | Postup zpracování (R/D)<br>R 🗸                                                                                 | Předán mimo ČR<br>Ne ▼                                  |
| s nápovědou.                                                                                        | ICO osoby provádějící veržit<br>Uved<br>činne<br>prove | (/odctropěpí<br>te celkové množství odpadu,<br>osti provozovny a byl předán r<br>ozovny. Ohlašovací práh pro c | který pocházel z<br>nimo lokalitu<br>ostatní odpad je 2 |

Přidat množství 000 t/rok a pro nebezpečný odpad je 2 t/rok.

Množství odpadu uveďte jako množství určené k odstranění a množství určené k využití.

#### Tlačítka pro smazání řádku

| Název látky                  | Množství látky<br>(v kg/rok) | Postup<br>zpracování | Metoda<br>zjišťování | $\square$ |
|------------------------------|------------------------------|----------------------|----------------------|-----------|
| Chrom a sloučeniny (jako Cr) |                              | •                    | Ŀ                    | x         |
|                              |                              |                      |                      |           |

V pravé části formuláře IRZ jsou tlačítka pro odebírání nechtěně přidaných položek. Tato tlačítka "I i jsou jak u činností provozovny, tak u úniku a přenosů látek, ale i u přenosu množství odpadu mimo provozovnu (viz nebezpečný a ostatní odpad).

#### Tlačítka pro přidání záznamu

Přidat látku

## 5 Struktura formuláře IRZ

Formulář F\_IRZ je složen z 5 listů:

- 1. Základní údaje Identifikace ohlašovatele a provozovny základní údaje o ohlašovateli a o provozovně jsou předvyplněny z registru ISPOP (aktuální stav ke dni stažení formuláře). Ohlašovatel doplňuje údaje:
  - údaje o integrovaném povolení
  - další nepovinné doplňující údaje
  - datum vypracování hlášení
- 2. Činnosti provozovny zda má provozovna E-PRTR činnost případně Činnost dle přílohy zákona o IRZ. Údaje se předvyplňují z registru ISPOP. Ohlašovatel doplní příslušný kód IPPC, pokud již není předvyplněn, a počet zařízení u příslušné činnosti E-PRTR.
- 3. Úniky do ovzduší, vody nebo půdy u každého z typu úniků je možné přidat n-látek.
- 4. Přenosy látek v odpadních vodách a přenosy látek v odpadech u každého z typu přenosů je možné přidat n-látek).
- 5. Přenosy odpadu mimo provozovnu vyplňují se údaje o:
  - Ostatním odpadu
  - Nebezpečném odpadu

Pozn.: Jeden list může svým rozsahem pokrývat i několik stran hlášení. Např.: List kde jsou uvedeny úniky začíná na straně 3 a může svými údaji zasahovat na další strany.

#### 5.1 Zásady pro úspěšné podání hlášení

Pro úspěšné podání hlášení je nutné dodržet následující pokyny:

- Zaregistrovat subjekt, za který je hlášení podáváno, v systému ISPOP mít přístupové údaje (přihlašovací jméno a heslo).
- Zaregistrovat provozovnu IRZ.
- Vyplnit všechna povinná pole (červeně orámovaná).
- Po stisknutí tlačítka "On-line kontrola" se musí objevit "On-line kontrola proběhla v pořádku." nebo může být uveden výsledek typu: "Upozornění (nezabraňující podání hlášení)".
- Po stisknutí tlačítka "On-line kontrola" se <u>nesmí</u> objevit "Validační chyby". Pokud se "Validační chyby" objeví, není možné hlášení do systému odeslat = nebude zpracováno. Validační chyby se musí před odesláním do systému opravit.

#### 5.2 Typy chyb

Při on-line kontrole (stiskem tlačítka "On-line kontrola") se nejprve kontrolují povinně vyplňovaná pole. V případě, kdy jsou povinná pole vyplněna, probíhá tzv. validační kontrola s následujícím výsledkem:

- <u>Validační chyby</u> (zabraňují podání hlášení hlášení <u>nemůže</u> být odesláno; systém hlášení vyhodnotí jako nezpracovatelné) – pro úspěšné odeslání hlášení musí být chyby opraveny.
- <u>Upozornění (nezabraňuje podání hlášení jedná se pouze o tzv. kontrolní dotaz)</u>. Příklad upozornění "množství určité látky uvedené v sekci úniky do ovzduší nepřekračuje ohlašovací práh" – takovou látku pak není třeba ohlašovat, tj. vyplňovat do formuláře (pozn.: povinnost je pouze u těch látek, jež ohlašovací práh překračují).

• Informace (nezabraňují podání hlášení – jedná se pouze o informaci pro Ohlašovatele).

V případě vyplnění všech povinných polí a kliknutí na tlačítko On-line kontrola, se objeví tato informace.

| Okno JavaScriptu                                                                                                    |    |
|----------------------------------------------------------------------------------------------------|----|
| Kontrols probéhla v pořádku.                                                                                                    |    |
| Pro tisk nebo uložení protokolu zkopírujte text do schránky (použijte klávesy Ctrl+a a Ctrl+c)<br>a vložte jej (klávesy Ctrl+v) do textového editoru vašeho počítače (Word, Write, Poznámkový blok). |    |
| Podrobnější popis postupu naleznete zde Nápověda EnviHELP                                                                                                    |    |
| Pozor: Okno JavaScrintu                                                                                                    | ок |
|                                                                                                    |    |

#### 5.3 Strana 1 - Základní údaje - identifikace ohlašovatele a provozovny

| Řádné hlášení 🔘 Doplněné hlášení 👔                                                                                                    |  |  |  |  |  |  |
|----------------------------------------------------------------------------------------------------|--|--|--|--|--|--|
| Vyplněná pole nelze v této části formuláře upravovat. Udaje pochází z registrace v informačním systému ISPOP. Pokud si přejete údaje změnit, je třeba nejprve<br>požádat o změnu nebo úpravu reaistrace provozovny nebo oraanizace.                                                                                                    |  |  |  |  |  |  |
| Zaktaani uaaje                                                                                                    |  |  |  |  |  |  |
| Česká republika 20 7                                                                                                    |  |  |  |  |  |  |
|                                                                                                    |  |  |  |  |  |  |
| lyp subjektu: ICO 1 1 1 1 1 1 4                                                                                                    |  |  |  |  |  |  |
| Název: lestovací subjekt                                                                                                    |  |  |  |  |  |  |
| Sídlo subjektu: Vršovická 1442/65, 10000 Praha                                                                                                    |  |  |  |  |  |  |
| Webová adresa ohlašujícího subjektu:                                                                                                    |  |  |  |  |  |  |
| https://                                                                                                    |  |  |  |  |  |  |
| Základní údaje o provozovně                                                                                                    |  |  |  |  |  |  |
| Identifikační číslo provozovny (ICP) Název provozovny                                                                                                    |  |  |  |  |  |  |
| CZ0000699E Diagnostika, Lovosice                                                                                                    |  |  |  |  |  |  |
| Zeměpisné souřadnice provozovny                                                                                                    |  |  |  |  |  |  |
| Zeměpisné souřadnice provozovny ve formátu S-JTSK lze vyhledat<br>na Portálu veřejné správy pod odkazem http://geoportal.cenia.cz. GPS navigace nebo na mapě pod odkazem http://www.mapy.cz.                                                                                                    |  |  |  |  |  |  |
| JTSK Y: <431000,905000> JTSK X: <935000, 1228000> WGS-84 5irka: <48, 51> WGS-84 delka: <12, 18>                                                                                                    |  |  |  |  |  |  |
| 762 469 993 270 50 ° 30 ′ 21 ″ 14 ° 3 ′ 4 ″                                                                                                    |  |  |  |  |  |  |
| Adresa provozovny                                                                                                    |  |  |  |  |  |  |
| Ulice Číslo domovní Číslo orientační                                                                                                    |  |  |  |  |  |  |
| 39                                                                                                    |  |  |  |  |  |  |
| Obec ZÚJ (obec / městská část) PSČ LAU 1                                                                                                    |  |  |  |  |  |  |
| Ceská Lípa 47001 Česká Lípa                                                                                                    |  |  |  |  |  |  |
| Oblast povodí Klasifikace ekonomické činnosti provozovny (CZ-NACE)                                                                                                    |  |  |  |  |  |  |
| Povodí Odiy 011500 01.15.0 Pěstování tabáku                                                                                                    |  |  |  |  |  |  |
| Zařízení má integrované povolení:   ANO NE PID (IPPC kód zařízení):                                                                                                    |  |  |  |  |  |  |
| Nepovinné doplitající údaje                                                                                                    |  |  |  |  |  |  |
| Objem výroby - hodnota, jednotka Název výrobku, skupiny výrobku Počet zařízení Počet provozních hodin (h/rok) Počet zaměstnanci                                                                                                    |  |  |  |  |  |  |
| Vyberte 🔽                                                                                                    |  |  |  |  |  |  |
| Další sdělení v mateřském jazyce                                                                                                    |  |  |  |  |  |  |
|                                                                                                    |  |  |  |  |  |  |
| Případný překlad do angličtiny                                                                                                    |  |  |  |  |  |  |
| Případný překlad do angličtiny                                                                                                    |  |  |  |  |  |  |
| Případný překlad do angličtiny                                                                                                    |  |  |  |  |  |  |
| Případný překlad do angličtiny           Zpracovatel hlášení                                                                                                    |  |  |  |  |  |  |
| Případný překlad do angličtiny           Zpracovatel hlášení           Jméno         Příjmení                                                                                                    |  |  |  |  |  |  |
| Případný překlad do angličtiny           Zpracovatel hlášení           Jméno         Příjmení         E-mail           Tereza         Havránková         tereza.havrankova@cenia.cz                                                                                                    |  |  |  |  |  |  |
| Případný překlad do angličtiny         Zpracovatel hlášení         Jméno       Příjmení         E-mail         Tereza         Havránková         Tereza.havrankova@cenia.cz         Telefon         +       4       2       0       1       2       3       4       5       6       7       8       9       Fax       +       4       2       0       1       1       1       1       1       1       1       1       1       1       1       1       1       1       1       1       1       1       1       1       1       1       1       1       1       1       1       1       1       1       1       1       1       1       1       1       1       1       1       1       1       1       1       1       1       1       1       1       1       1       1       1       1       1       1       1       1       1       1       1       1       1       1       1       1       1       1       1       1       1       1       1 </td                                                                 |  |  |  |  |  |  |
| Případný překlad do angličtiny          Zpracovatel hlásení         Jméno       Příjmení         Tereza       Havránková         Telefon       +       4       2       0       1       2       3       4       5       6       7       8       9       Fax       +       4       2       0       1       1       1       1       1       4       5       6       7       8       9       Fax       +       4       2       0       1       1       1       1       1       1       1       1       1       1       1       1       1       1       1       1       1       1       1       1       1       1       1       1       1       1       1       1       1       1       1       1       1       1       1       1       1       1       1       1       1       1       1       1       1       1       1       1       1       1       1       1       1       1       1       1       1       1       1       1       1       1       1       1       1       1       1       1       1       1       1 |  |  |  |  |  |  |

Typ hlášení – Řádné nebo Doplněné (u Doplněného hlášení je nutné uvést Evidenční číslo Řádného hlášení, ke kterému se Doplněné tvoří – např. 123456; Doplněné hlášení je hlášení, kterým se provádí oprava již podaného Řádného hlášení a je nutno zaslat opětovně celý formulář včetně všech ohlašovaných dat – kapitola 6.1).

<u>Základní údaje o subjektu</u> - tyto údaje není možné editovat (kromě webové adresy), neboť vycházejí z registrace subjektu v ISPOP a jejich správnost a aktuálnost je ověřována v rámci napojení systému ISPOP na ISZR. Změna údajů je prováděna v ISPOP automaticky, díky propojení s příslušným registrem ROS (tzn. ISPOP si pravidelně načítá platné aktuální údaje o subjektu).

<u>Základní údaje o provozovně</u> - tyto údaje není možné editovat, neboť vycházejí z registrace provozovny IRZ v ISPOP, kde je i ověřována jejich správnost. Změnu údajů (kromě IČP) je možné provést pouze v účtu ISPOP (v Menu položka "Provozovny IRZ "– "Správa provozoven").

Zařízení má integrované povolení - povinná položka, kde je nutné zvolit možnost ANO/NE. Přednastavena je možnost "ANO", v takovém případě, provozovna má integrované povolení a je třeba vyplnit IPPC kód zařízení (tzv. PID). Pokud je vybrána možnost "NE", IPPC kód se nevyplňuje.

Seznam PID kódů je dostupný zde <u>https://www.mzp.cz/ippc/ippc4.nsf/appliances.xsp</u>.

Nepovinné doplňující údaje - vyplnění těchto polí je dobrovolné.

Zpracovatel hlášení - po odeslání hlášení bude na zadaný e-mail doručena informace o doručení do systému ISPOP.

Datum vypracování - datum musí být vyplněno.

#### 5.4 Strana 2 - Činnosti provozovny

<u>Provozovna</u> má E-PRTR činnost) – ve formuláři IRZ nelze tento údaj (check box) editovat, neboť pochází z údajů uvedených u provozovny IRZ v ISPOP. Změnu údaje (tedy, že provozovna nemá E-PRTR činnost) je možné provést pouze v účtu ISPOP (v Menu položka "Provozovny IRZ "– "Správa provozoven" – následně tlačítko "Změnit údaje").

<u>Činnosti E-PRTR</u> – tyto údaje (činnost E-PRTR, kód IPPC, označení hlavní činnosti) nelze editovat, neboť pochází z údajů uvedených u provozovny IRZ v ISPOP. Změnu údaje je možné provést pouze v účtu ISPOP (v Menu položka "Provozovny IRZ "– "Správa provozoven" – následně tlačítko "Změnit údaje"). Doplní se pouze Počet zařízení.

<u>Činnosti dle přílohy zákona o IRZ</u> - v případě, že provozovna nemá činnost E-PRTR (alespoň jednu činnost ze seznamu činností uvedených v příloze I k nařízení o E-PRTR č. 166/2006), musí být

| Ministerstvo životního prostředí                                     | Ministerstvo životního prostředí Hlášení do Integrovaného registru znečistování (podle zákona č.<br>25/2008 Sb.) |        |          |            |  |  |
|----------------------------------------------------------------------|----------------------------------------------------------------------------------------------------|--------|----------|------------|--|--|
| Cinnosti provozovny<br>⊠ Provozovna má E-PRTR činnost                |                                                                                                    |        |          | (          |  |  |
| Činnosti E-PRTR                                                      | Kód                                                                                                    | Kód    | Počet    | Hlavní     |  |  |
|                                                                      | E-PRTR                                                                                                    | IPPC   | zařízení | činnost    |  |  |
| <u>1. Odvětví energetiky</u>                                         | 1.d) Koksovací pece                                                                                              | 1.3.   |          | ۲          |  |  |
| <u>1. Odvětví energetiky</u>                                         | 1.a) Rafinerie minerálních olejů a plynu                                                                         | 1.2.   |          | 0          |  |  |
| <u>8. Živočišné a rostlinné produkty z odvětví potravin a nápojů</u> | 8.a) Jatky o kapacitě porážky 50 tun denně                                                                       | 6.4.a) |          | 0          |  |  |
| Činnosti dle přílohy zákona o IRZ                                    | Činnosti dle přílohy zákona o IRZ                                                                                |        |          |            |  |  |
| Název činnosti                                                       |                                                                                                    |        | Poče     | t zařízení |  |  |
| [1.4] Výroba chladicí vody o výrobní kapacitě v                      | rětší než 2000 m3 denně                                                                                          |        |          |            |  |  |

vyplněna činnost jiná, tzv. Činnost dle přílohy zákona o IRZ a počet zařízení. Činnost je needitovatelná a načítá se do formuláře z údajů uvedených u provozovny IRZ v systému ISPOP. Doplní se pouze Počet zařízení. Změna je možná pouze v účtu ISPOP v detailu dané provozovny.

**POZOR!** Formulář **musí obsahovat vždy alespoň jednu činnost** (E-PRTR činnost nebo činnost dle přílohy zákona o IRZ) – formulář bez činnosti nemůže existovat – nejde, v takovém případě, totiž v účtu ISPOP vůbec stáhnout. Je nutné mít v účtu ISPOP u provozovny (v detailu provozovny) vyplněnu správnou činnost, odpovídající skutečné činnosti provozovny. To, jakou činnost vyplnit je možné dohledat buď v příloze I nařízení č. 166/2006/ES nebo v číselníku činností dle přílohy zákona o IRZ. V případě, že nebyla nalezena odpovídající činnost k provozovně, pak daná provozovna NENÍ provozovnou IRZ a nepodává hlášení do IRZ.

### 5.5 Strana 3 - Úniky do ovzduší, vody nebo půdy

<u>Úniky do ovzduší</u> - po přidání názvu látky vyplnit všechna povinná pole. Pozn.: stejný název látky nesmí být v této sekci zadán duplicitně.

<u>Úniky do vody</u> - po přidání názvu látky vyplnit všechna povinná pole. Pozn.: stejný název látky nesmí být v této sekci zadán duplicitně.

<u>Úniky do půdy</u> - po přidání názvu látky vyplnit všechna povinná pole. Pozn.: stejný název látky nesmí být v této sekci zadán duplicitně.

| Ministerstvo životního prostředí     | Hlášení do Integrovaného registru znečišťování (podle zák<br>25/200 |                              |                               |                      |  |  |
|--------------------------------------|---------------------------------------------------------------------|------------------------------|-------------------------------|----------------------|--|--|
| Úniky do ovzduší                     |                                                                     |                              |                               |                      |  |  |
| Název látky                          | Množství látky<br>(v kg/rok)                                        | Havarijní únik<br>(v kg/rok) | Množství celkem<br>(v kg/rok) | Metoda<br>zjišťování |  |  |
| Amoniak (NH3)                        | • 10 000                                                            | 0                            | 10 000                        | Expertní odhad (E)   |  |  |
| Název látky                          | Množství látky<br>(v kg/rok)                                        | Havarijní únik<br>(v kg/rok) | Množství celkem<br>(v kg/rok) | Metoda<br>zjišťování |  |  |
| Arsen a sloučeniny (jako As)         | • 12                                                                | 1                            | 13                            | Měření (M)           |  |  |
| Přidat metodiku<br>Přidat látku      |                                                                     |                              |                               |                      |  |  |
| Úniky do vody<br>Přidat látku        |                                                                     |                              |                               |                      |  |  |
| <b>Úniky do půdy</b><br>Přidat látku |                                                                     |                              |                               |                      |  |  |

#### 5.6 Strana 4 - Přenosy látek v odpadních vodách a přenosy látek v odpadech

<u>Přenosy látek v odpadních vodách</u> – je nutné po přidání názvu látky vyplnit všechna povinná pole. Pozn.: stejný název látky nesmí být v této sekci zadán duplicitně.

<u>Přenosy látek v odpadech</u> - po přidání názvu látky vyplnit všechna povinná pole. U pole "Osoba provádějící využití/odstranění odpadu" je možné zvolit buď tuzemskou, nebo zahraniční osobu. Pozn.: stejný název látky nesmí být v této sekci zadán duplicitně.

| Název látky                                                                                                    |                              |            |          |                                   | Množ<br>(v ka/    | źství látky<br>/rok)    | Metoda<br>zijšťování               |  |
|----------------------------------------------------------------------------------------------------|------------------------------|------------|----------|-----------------------------------|-------------------|-------------------------|------------------------------------|--|
| Benzen                                                                                                    |                              |            |          | •                                 |                   | 12 000                  | Výpočet (C)                        |  |
| Ekvivalentní 🔄 MA                                                                                                | ιB                           | 💌 metodika |          |                                   |                   |                         |                                    |  |
| Přidat metodiku                                                                                                  |                              |            |          |                                   |                   |                         |                                    |  |
|                                                                                                    |                              |            |          |                                   |                   |                         |                                    |  |
| Přidat látku                                                                                                    |                              |            |          |                                   |                   |                         |                                    |  |
|                                                                                                    |                              |            |          |                                   |                   |                         |                                    |  |
| <b>/</b>                                                                                                    |                              |            |          |                                   |                   |                         |                                    |  |
| Džana svi látak v az                                                                                             | lu a da ch                   |            |          |                                   |                   |                         |                                    |  |
| Přenosy látek v oc                                                                                               | lpadech                      |            |          |                                   |                   |                         |                                    |  |
| Přenosy látek v oc                                                                                               | lpadech                      |            |          | Množství látky                    | P                 | ostup                   | Metoda                             |  |
| Přenosy látek v oc<br>Název látky                                                                                | lpadech                      |            |          | Množství látky<br>(v kg/rok)      | Pe<br>zr          | ostup<br>pracování      | Metoda<br>zjišťování               |  |
| Přenosy látek v oc<br>Název látky<br>Xyleny                                                                      | lpadech                      |            |          | Množství látky<br>(v kg/rok)      | P4<br>24<br>150 R | ostup<br>pracování<br>v | Metoda<br>zjišťování<br>Měření (M) |  |
| Přenosy látek v oc<br>Název látky<br>Xyleny<br>Ekvivalentní <b>v</b> PEf                                         | Ipadech                      | ▼ metodika |          | Množství látky<br>(v kg/rok)<br>• | P4<br>21<br>150 R | ostup<br>pracování<br>T | Metoda<br>zjišťování<br>Měření (M) |  |
| Přenosy látek v oc<br>Název látky<br>Xyleny<br>Ekvivalentní ▼ PEI<br>Přidat metodiku                             | ipadech                      | • metodika | <u> </u> | Množství látky<br>(v kg/rok)<br>v | Pi<br>24<br>150 R | ostup<br>pracování<br>v | Metoda<br>zjišťování<br>Měření (M) |  |
| Přenosy látek v oc<br>Název látky<br>Xyleny<br>Ekvivalentní V PEI<br>Přidat metodiku                             | ipadech                      | metodika   | <u> </u> | Množství látky<br>(v kg/rok)<br>r | P4<br>24<br>150 R | ostup<br>pracování<br>v | Metoda<br>zjišťování<br>Měření (M) |  |
| Přenosy látek v oc<br>Název látky<br>Xyleny<br>Ekvivalentní v PEI<br>Přidat metodiku<br>Osoba provádějící využit | ipadech<br>}<br>i/odstranění | metodika   | [<br>    | Množství látky<br>(v kg/rok)<br>• | P4<br>24<br>150 R | ostup<br>pracování<br>T | Metoda<br>zjišťování<br>Měření (M) |  |

Hlášení do Integrovaného registru znečišťování (podle zákona č.

25/2008 Sb.)

Ministerstvo životního prostředí

#### 5.7 Strana 5 - Přenosy odpadu mimo provozovnu

| Ministerstvo životnil           | no prostředí          |                     |                                         |                 |                      | 25/2008 S | b.) |                               |
|---------------------------------|-----------------------|---------------------|-----------------------------------------|-----------------|----------------------|-----------|-----|-------------------------------|
| Přenosy odpadu mim              | o provozovnu          |                     |                                         |                 |                      |           | 3   |                               |
| Ostatní odpad                   |                       |                     |                                         |                 |                      |           | 1   | <u>Přenosy odpadu mimo pr</u> |
| Množství odpadu (v t/rok)       | Postup zpracování (l  | R/D) Předán mimo ČR | Metoda ziišťo                           | ování           |                      |           |     | přenosů odpadu mimo pr        |
| 30 000                          | R                     | Ano 💌               | Expertní odh                            | ad (E)          |                      |           | x   | nutné po zápisu množství v    |
| Název osoby provádějící vyu     | žití/odstranění       |                     |                                         |                 |                      |           |     |                               |
| Zahraniční společnost           |                       |                     |                                         |                 |                      |           |     |                               |
| Adresa osoby provádějící vyr    | užití/odstranění:     |                     |                                         |                 |                      |           |     |                               |
| Ulice                           | Číslo popisné         | Obec                |                                         | PSČ             | Země                 |           |     |                               |
| Strasse                         | 12                    | Berlin              |                                         | 99 999          | Německo              |           |     |                               |
| Adresa lokality využití / odstr | anění, která přenos p | přijme:             |                                         |                 |                      |           |     | Přenosy odpadu mimo prov      |
| Ulice                           | Číslo popisné         | Obec                |                                         | PSČ             | Země                 |           |     | přenosu odpadu mimo pro       |
| Strasse                         | 12                    | Berlin              |                                         | 99 999          | Německo              |           |     | je nutné no zánisu množst     |
| Přidat množství                 |                       | -                   | 9                                       | Součet množstvi | ostatní (v t/rok)    | 30 000    |     | (viz ilustrační náhled).      |
|                                 |                       |                     |                                         |                 |                      |           |     | /                             |
| Nebezpečný odpad                |                       |                     |                                         |                 |                      |           |     | 1                             |
| Množství odpadu (v t/rok)       | Postup zpracování (   | R/D) Předán mimo ČR | Metoda ziišťo                           | ování           |                      |           |     | Varianty u pole - Předán mi   |
| 5 000                           | R                     | Ve v                | Výpočet (C)                             | <b>•</b>        |                      |           | x   | varianty u pole "Fredan mi    |
| Ekvivalentní 🔹 MAB              | ▼ matodi              | ika                 | .,,,,,,,,,,,,,,,,,,,,,,,,,,,,,,,,,,,,,, |                 |                      |           |     | a) náhled povinných polí (v   |
| Přidat metodiku                 |                       |                     |                                         |                 |                      |           |     | volby "ANO" u položky "P      |
|                                 | /                     |                     |                                         |                 |                      |           |     | odpadu.                       |
| ICO osoby provadejici vyuziti   | oustraneni            |                     |                                         |                 |                      |           |     |                               |
|                                 |                       |                     |                                         |                 |                      |           |     | b) náhled povinných polí v    |
| Přidat množství                 |                       |                     | 9                                       | Součet množstvi | nebezpečný (v t/rok) | 5 000     |     | "Předán mimo ČR" – u neb      |

Hlášení do Integrovaného registru znečišťování (podle zákona č.

rovozovnu – ostatní odpad - u rovozovnu - "Ostatní odpad" je vyplnit všechna povinná pole.

<u>vozovnu - nebezpečný odpad – u</u> ovozovnu - "Nebezpečný odpad" tví vyplnit všechna povinná pole

## imo ČR":

viz červené orámování) v případě Předán mimo ČR" – u ostatního

v případě volby "NE" u položky ezpečného odpadu.

#### 5.8 Tlačítka na konci formuláře

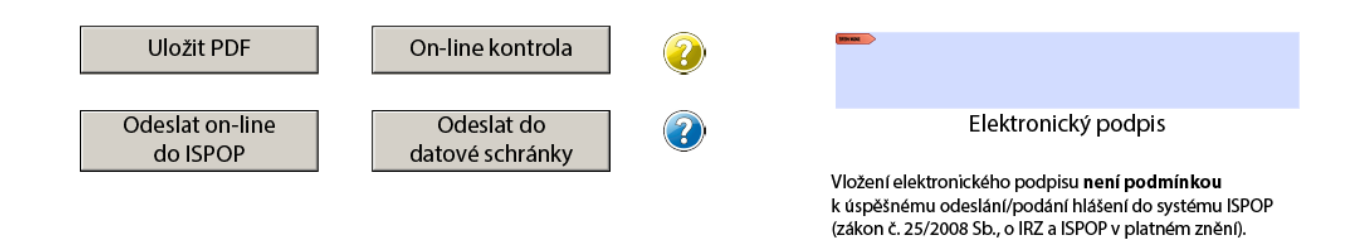

<u>Uložit PDF</u> - Po kliknutí se zobrazí okno pro uložení (rozpracovaného či vyplněného) formuláře do Vašeho PC. Vyberte složku, do které chcete formulář (soubor PDF) uložit, případně jej můžete libovolně přejmenovat (doporučujeme bez diakritiky).

<u>On-line kontrola</u> - před odesláním formuláře F\_IRZ doporučujeme využít tzv. on-line kontrolu. Po kliknutí na tlačítko proběhne automatická kontrola formuláře, tedy zda byla vyplněna všechna povinná pole (červeně orámovaná), dodržen požadovaný formát údajů a logické vazby. Pokud proběhne kontrola v pořádku, na monitoru se objeví informace: "Kontrola proběhla v pořádku".

<u>Odeslat on-line do ISPOP</u> - tlačítko, sloužící k odeslání vyplněného formuláře (po úspěšné on-line kontrole) přes webovou službu přímo do systému ISPOP. Po kliknutí na tlačítko dojde k navázání komunikace s ISPOP a objeví se okno, kde je nutné zadat přístupové údaje, kterými se přihlašujete do ISPOP. Po té dojde k odeslání formuláře. Na monitoru Vašeho PC se objeví informace o úspěšném odeslání a o přidělení čísla dokumentu. Doporučujeme si toto číslo zapsat.

<u>Odeslat do datové schránky</u> - při využití tohoto tlačítka dojde k odeslání vyplněného hlášení (po úspěšné on-line kontrole) do datové schránky pro příjem hlášení a registrací - název: "ISPOP (Ministerstvo životního prostředí)"; ID:5eav8r4. Po kliknutí na toto tlačítko se objeví okno, kde je nutné zadat přihlašovací údaje do Vaší datové schránky (nejedná se o přístupové údaje do ISPOP!).

<u>Elektronický podpis</u> - do pole můžete vložit zaručený (tj. kvalifikovaný) elektronický podpis, ale **není podmínkou** odeslání hlášení.

## 6 Odeslání hlášení a jeho kontrola

Po vyplnění formuláře IRZ Ohlašovatelem a provedení následné úspěšné on-line kontroly, je možné hlášení odeslat on-line (pomocí webové služby) nebo přes datovou schránku do ISPOP (pomocí tlačítka na konci formuláře).

Odeslání hlášení je možné provést 2 způsoby:

- Prostřednictvím tlačítka "Odeslat on-line do ISPOP" na konci formuláře. Po odeslání a přijetí hlášení systémem se na obrazovce objeví dialogové okno, kde je uvedeno číslo dokumentu ve tvaru ISPOP\_123456. Toto číslo si prosím poznamenejte pro případné dohledání hlášení. Informace o odeslání hlášení a přiděleném čísle dokumentu je také odeslána na e-mail zpracovatele uvedený v hlášení.
- Prostřednictvím datové schránky pomocí tlačítka "Odeslat do datové schránky". Podmínkou pro odeslání hlášení tímto způsobem je existence datové schránky a vyplnění přístupových údajů do datové schránky. Uvedené tlačítko zajistí přímé odeslání do datové schránky ISPOP. Druhou možností je otevření vlastní datové schránky, vytvoření nové datové zprávy a připojení hlášení jako přílohy. Identifikační číslo datové schránky "ISPOP (Ministerstvo životního prostředí)" je 5eav8r4.

**POZOR!** Doporučujeme, aby si Ohlašovatel hlášení zaslané do systému ISPOP zkontroloval, resp. přihlásil se do svého účtu ISPOP a v Menu v záložce "Hlášení"- "Přehled doručených hlášení" zkontroloval, zda hlášení v ISPOP figuruje a jaký má přidělený stav dokumentu (např. "Čeká na vyřízení (tj. ověření)", "Není zpracovatelné"). Správně podané hlášení je ve stavu "Přiděleno ověřovateli (čeká na ověření)".

#### 6.1 Oprava hlášení (podání doplněného hlášení)

V případě, že Ohlašovatel zjistí na základě kontroly ve svém účtu, že hlášení nebylo zpracované, doporučujeme zjistit, kde nastal problém (např. nejsou-li vyplněna všechna povinná pole ve formuláři), provést opravu a zaslat (řádné) hlášení znovu.

**POZOR! Doporučujeme** před odesláním formuláře do systému použít tlačítko "On-line kontrola", jež může upozornit na případné nedostatky v hlášení.

Je také možné, že v zaslaném Řádném hlášení (již uloženém v ISPOP) je nesprávný údaj (Ohlašovatel např. zvolil omylem špatnou činnost provozovny nebo ohlásil špatnou hodnotu u některé ze znečišťujících látek). V takovém případě je zapotřebí zaslat jeho opravu (tzv. Doplněné hlášení).

#### 6.1.1 Oprava údajů ve formuláři

Ohlašovatel může opravit volně editovatelné položky formuláře (webová adresa organizace, zpracovatel hlášení, počet zařízení u činnosti, látky v únicích či přenosech), nebo naopak změnit údaje, týkající se provozovny (jež ve formuláři nejdou editovat – např. činnost provozovny, její název apod.

| ▼ Menu                                                                                                    | F F | Přehled dor          | učených hlášení                                                    | 0              |                |                    |                             |       |                 |                         |                     |                   |
|----------------------------------------------------------------------------------------------------|-----|----------------------|--------------------------------------------------------------------|----------------|----------------|--------------------|-----------------------------|-------|-----------------|-------------------------|---------------------|-------------------|
| £Úvod     Stažení formuláře     Hromadné stažení formuláře     Hromadné stažení formuláře     Přehled doručených hlášení     Subjekt |     | Filtr                | Typ hlášení<br>Ohlašovaný rok<br>Ev. č. hlášení<br>Číslo dokumentu | F_IRZ          | •              | Ohla<br>Název prov | šovatel<br>IČO/ID<br>ozovny |       |                 | Datum přijetí od<br>do  | Vymazat             | filtr             |
| Arovazovny IRZ     Místa užívání vody     AZmocnění     Lůvivatel                                                                    |     | ► Rozšíře<br>Záznamy | Předmět hlášení<br>ený filtr                                       |                |                | Číslo provozovi    | ny∕⁄HB [                    | ( s   | trana 1 🔹       | 🖲 🖲 Záznamů 1           | Vyhle     Zobrazeno | dat<br>0: 1-3 z 3 |
|                                                                                                    |     | AKCE                 | PŘEDMĚT HLÁŠEN                                                     | ví             |                |                    | IČO/ID                      | ТҮР   | DATUM PŘIJETÍ 🔻 | OBEC PŘEDMĚTU           | ULICE PŘEDMĚTU      | OBE(              |
|                                                                                                    |     |                      | 2016 / 11111114                                                    | / CZ0246383E / | / Diagnostika, | Lovosice / E-PRTR  | 11111114                    | F_IRZ | 25.5.2017       | Albrechtice nad Vltavou |                     | Praha             |
|                                                                                                    |     | 📄 💆                  | 2016 / 11111114                                                    | / CZ0061403E / | / Diagnostika, | Lovosice / E-PRTR  | 11111114                    | F_IRZ | 25.5.2017       | Praha                   | Irkutská            | Praha             |
|                                                                                                    |     | 📄 🙋                  | 2016 / 11111114                                                    | / CZ0125303E / | / Diagnostika, | Lovosice / E-PRTR  | 11111114                    | F_IRZ | 25.5.2017       | Chodov                  |                     | Praha             |
|                                                                                                    |     | Expo                 | ortovat záznamy                                                    |                |                |                    |                             |       |                 |                         |                     | •                 |
|                                                                                                    |     |                      |                                                                    |                |                |                    |                             |       |                 |                         |                     |                   |

V Menu "Hlášení" zvolit "Přehled doručených hlášení", vybrat v části "Záznamy", v tabulce (sloupec "AKCE") ikonu "Detail" u příslušného hlášení (jež má být opraveno) a v nově otevřeném okně "Detail hlášení" kliknout na tlačítko "Originál" – dojde ke stažení hlášení (formuláře), je třeba ho uložit na disk počítače, změnit v něm volně editovatelné položky, označit (na začátku formuláře) pole pro Doplněné hlášení a zároveň uvést Evidenční číslo řádného (původního, prvního zaslaného) hlášení, využít "On-line kontrolu" a odeslat do systému.

| Detail hlášení                      |                              |                        | x                                              |  |  |  |
|-------------------------------------|------------------------------|------------------------|------------------------------------------------|--|--|--|
| Základní informace 📀                |                              |                        |                                                |  |  |  |
| Ev. č. hlášení 976660               |                              | Ohlašo                 | ovatel Testovací subjekt                       |  |  |  |
| Číslo dokumentu ISPOP_1059          | 448                          | IČO/ID 11111114        |                                                |  |  |  |
| Typ hlášení F_IRZ (Ano)             |                              | Stav dokum             | mentu Čeká na vyřízení                         |  |  |  |
| Předmět hlášení 2016 / 11111        | 14 / CZ0000699E / Diagnostił | Stav hlá               | lášení Přiděleno ověřovateli (čeká na ověření) |  |  |  |
| Detailní informace Řádné / doplněné | Ohlašovatel Zpracovatel      | Historie Kontrola (0/6 | /6/1) Poznámky Přílohy                         |  |  |  |
| Detailní informace 👔                |                              |                        |                                                |  |  |  |
| Typ podání Doplněné                 |                              | Datum                  | m přijetí 24.11.2017                           |  |  |  |
| Barcode 859000976                   | 6608                         | Datum auto             | torizace 24.11.2017                            |  |  |  |
| ISDS                                |                              | Datum                  | podání 24.11.2017                              |  |  |  |
| Název provozovny Diagnostika        | , Lovosice                   | Poslední               | í změna 24.11.2017 17:28:00                    |  |  |  |
| IČP provozovny CZ0000699            | E                            | Obec ohlašo            | šovatele Praha                                 |  |  |  |
| Adresa provozovny 47001 Čes         | (á Lípa                      | Ověřo                  | řovatelé MINISTERSTVO ŽIVOTNÍHO PROSTŘED       |  |  |  |
| 🗊 Originál 💿 XML data               | PDF pro tisk                 |                        |                                                |  |  |  |

Pozn.: Postup nelze využít, pokud je hlášení podepsané platným elektronickým podpisem, neboť ve staženém formuláři nejdou editovat žádné položky. Před editací hlášení nejprve odstraňte elektronický podpis.

#### 6.1.2 Oprava údajů v registru provozoven

Pokud se oprava týká údajů provozovny, je nutné, aby si Ohlašovatel nejprve provedl změnu údajů u provozovny přímo v účtu ISPOP (v Menu "Provozovny IRZ" záložka "Správa provozoven"/"Detail"/"Detail provozovny IRZ"). Následuje stažení nového formuláře IRZ za příslušný rok v záložce "Stažení formuláře", do kterého se opravené

údaje provozovny již načtou. Samozřejmostí je vyplnění všemi správnými ohlašovanými údaji (při stažení formuláře lze využít možnost "Předvyplnit daty z posledního autorizovaného hlášení", kterou lze využít, pokud Ohlašovatel nechce znovu celé hlášení vyplňovat ručně – je však nutná kontrola načtených údajů). Dále zvolit možnost, že se jedná o Doplněné hlášení a uvést Evidenční číslo řádného hlášení a odeslat.

## 7 Nejčastěji kladené otázky při vyplňování formuláře F\_IRZ

Nejčastěji kladené otázky naleznete také v systému EnviHELP (Environmetální helpdesk) na adrese <u>http://helpdesk.cenia.cz</u> → odkaz "Prohledávání znalostní báze" v horním menu (můžete zvolit několik náhledů – veřejnost, firma a živnostník, úřad, expertní pohled). Zde, po vybrání kategorie v zeleném sloupci a vyplnění vyhledávacího filtru, můžete nalézt další otázky a odpovědi. Nejčastěji kladené otázky a odpovědi jsou řazeny pod označením FAQ.

|   | NVIHELP                    | Vyhledávání na portálu<br>Vyhledat přihlášen/a: 11111114<br>mil profil                                                                            | odhlásit se<br>Změna hesla                                |
|---|----------------------------|----------------------------------------------------------------------------------------------------|-----------------------------------------------------------|
| ļ | <u>Domů O Portálu Obla</u> | sti ŽP Prohledávání znalostní báze Ke stažení Kontakty Mole dotazy                                                                                | Zaslat dotaz 🖃                                            |
| I | RZ                         | Veřejnost 🌵 Eirma a živnostník 🌵 Úřad 💷 Expertní pohled                                                                                           | Aktuality                                                 |
|   | Všechny kategorie          | Vyhledávání <u>Nové Oblibené</u> Strom Oképověda                                                                                                  | 4.12.2017<br>PŘEHLED plánovaných provozních               |
|   | Ochrana přírody            |                                                                                                    | odstávek systému ISPOP a<br>EnviHELP - PROSINEC 2017 Více |
|   | Odpadové hospodářství      | Agendy 🕑 FAQ 🗌 Jiné dokumenty 📄 Legislativa 📄 Pojmy 📄 Produkty 📄 Životní situale 🛛 Vyhledat                                                       | 30.11.2017<br>ODSTÁVKA ENVIHELP 30.11.2017                |
|   | SEPNO                      | Dožet výsledký: 42                                                                                                    | od 17:30 do 18 hodin Více                                 |
|   | HNVO                       | Potet vystouru. 42                                                                                                    | 23.11.2017                                                |
|   | Ochrana ovzduší            | Jak Ize zjistit souřadnice provozovny IRZ?         FAQ II           Souřadnice provozovny IRZ         Aktualizováno: 08.03.2017                   | ODSTÁVKA ENVIHELP 23.11.2017<br>od 19 do 21 hodin Více    |
|   | Ochrana vod                | Souvisí s oblastmi: IRZ                                                                                                    |                                                           |
|   | ISPOP                      | Je nutné registraci provozovny. IRZ autorizovat?         FAQ [2]           Autorizace registrace provozovny IRZ         Aktualizováno: 08.03.2017 | česká                                                     |
| Q | IRZ                        | Souvisí s oblastmi: IRZ                                                                                                    | agentura                                                  |
|   | Dotace a podpory           | Co dělat, když je příslušná provozovna IRZ již v ISPOP zaregistrována, ale pod jiným FAQ<br>subjektem (IČO)? Aktualizováno: 08.03.2017            | cenia prostředi                                           |
|   | Nová zelená úsporám        | Přesun provozovny IRZ<br>Sauvisí s oblastmi: IRZ                                                                                                  | Integrovaný systém plnění                                 |
|   | OPŽP                       |                                                                                                    | ohlašovacích povinností                                   |

## 8 Přílohy

#### 8.1 Doplněné hlášení

Při podání Doplněného hlášení vyberte typ hlášení "Doplněné hlášení" a uveďte Evidenční číslo hlášení, které opravujete:

Hlášení do Integrovaného registru znečišťování (podle zákona č. Ministerstvo životního prostředí 25/2008 Sb.)

Řádné hlášení Doplněné hlášení Evidenční číslo řádného hlášení
 V případě doplněného hlášení je nutno zaslat opětovně celý formulář včetně všech ohlašovaných dat a na konci formuláře uvést důvod či důvody, které vedly k jeho zaslání.

Vyplněná pole nelze v této části formuláře upravovat. Údaje pochází z registrace v informačním systému ISPOP. Pokud si přejete údaje změnit, je třeba nejprve požádat o změnu nebo úpravu registrace provozovny nebo organizace.

Evidenční číslo se píše ve tvaru 1234567.

Evidenční číslo hlášení naleznete po přihlášení ve svém účtu na <u>www.ispop.cz</u> v Menu -> "Hlášení" -> "Přehled doručených hlášení" -> ve sloupci "EV. Č. HLÁŠENÍ".

**POZOR!** Doplněné hlášení je nutné zaslat celé znovu se všemi vyplněnými údaji, včetně příslušné opravy.